# IFAS Calibrator Version 2.0 User Manual

ICHARM (The International Centre for Water Hazard and Risk Management)

Public Works Research Institute

### Table of Contents

| 1.   | Introduction                                         | . 1 |
|------|------------------------------------------------------|-----|
| 1.1  | About IFAS Calibrator                                | . 1 |
| 1. 2 | Operating System Requirements                        | . 1 |
| 1.3  | Installation of Microsoft .NET Framework             | . 1 |
| 2.   | IFAS Calibrator Installation                         | . 4 |
| 3.   | Parameter Optimization Settings                      | . 5 |
| 3.1  | Setup                                                | . 5 |
| 3. 2 | IFAS Calibrator Startup                              | . 6 |
| 3.3  | Opening an Optimized Target Model from IFAS Projects | . 7 |
| 3.4  | Optimized Target Simulation Selection                | . 9 |
| 3.5  | Setting the Optimization Scope                       | 10  |
| 3.6  | Setting the Optimization Evaluation Period           | 14  |
| 3.7  | Setting the Observation Point                        | 15  |
| 3.8  | Multiple Target Optimization Settings                | 17  |
| 3.9  | Configuring Optimization Algorithms                  | 18  |
| 3.10 | Setting the Result Folder                            | 22  |
| 4.   | Optimization Execution                               | 23  |
| 5.   | Verification of Optimization Results                 | 24  |
| 5.1  | Loading the Optimized Results                        | 24  |
| 5.2  | Verification of Error Graph and Hydrograph           | 26  |
| 5.3  | Confirmation of Pareto chart                         | 28  |
| 5.4  | Analysis of Optimization Results                     | 36  |
| 6.   | Loading Previous Optimization Settings               | 38  |
| 7.   | Troubleshooting                                      | 40  |
| A)   | Data of the observation flow rate mismatch           | 40  |
| B)   | Divergence of IFAS                                   | 40  |
| C)   | Divergence of error value evaluation of optimization | 40  |

### 1. <u>Introduction</u>

### 1.1 About IFAS Calibrator

IFAS Calibrator is a tool that optimizes parameters of the IFAS (Integrated Flood Analysis System) using the observed flow rate. The simulation can be run once an IFAS project is created. The optimization of an IFAS project is limited to a two-layer tank model.

1.2 Operating System Requirements

OS : Windows7/8.1/10 (32bit/64bit) CPU : at least 2GHz Memory : at least 2GB of RAM Required software : .NET Framework 4.6 or greater

### 1.3 Installation of Microsoft .NET Framework

IFAS Calibrator requires .Net Framework to operate, installation instructions are provided below:

① Download .Net Framework from Microsoft's software download portal.

| (←) → ୯ û | ① ▲ https://www.microsoft.com/en-US/download/details.aspx?id=53344 | … ♥ ☆ | III\ 🗉 |
|-----------|--------------------------------------------------------------------|-------|--------|

Microsoft .NET Framework 4.6.2 (Offline Installer) for Windows 7 SP1, Windows 8.1, Windows 10, Windows 10 November Update, Windows Server 2008 R2 SP1, Windows Server 2012 and Windows Server 2012 R2

| Important! Selectin that language. | g a language below will dynami | ally change the complete page | content to |
|------------------------------------|--------------------------------|-------------------------------|------------|
| Select Language:                   | English                        | Downl                         | oad        |

The Microsoft .NET Framework 4.6.2 is a highly compatible, in-place update to the Microsoft .NET Framework 4/4.5/4.5.1/4.5.2/4.6/4.6.1. The offline package can be used in situations where the web installer cannot be used due to lack of internet connectivity.

| $\oplus$ | Details                |
|----------|------------------------|
| $\oplus$ | System Requirements    |
| $\oplus$ | Install Instructions   |
| $\oplus$ | Additional Information |

② Execute the downloaded file.

Depending on the security settings in place, a dialog similar to that shown below may appear. If this dialog appears, press "Yes".

| <b>(</b>       | User Account Co                                                                              | ntrol                                                            | ×    |
|----------------|----------------------------------------------------------------------------------------------|------------------------------------------------------------------|------|
| Do yo<br>chang | u want to allow the follow<br>es to this computer?                                           | ving program to make                                             |      |
| *              | Program name: NDP462-KB<br>Verified publisher: <b>Microsoft C</b><br>File origin: Downloaded | 8151800-x86-x64-AIIOS-ENU.e<br>orporation<br>I from the Internet | xe   |
| Show detai     | ls                                                                                           | Yes No                                                           |      |
|                | <u>Chang</u>                                                                                 | e when these notifications ap                                    | pear |

③ Execute the installer and follow the provided prompts.

| ġ. | Micro                                                                                                    | osoft .NET 2015                                                                                                    | - • ×                                           |
|----|----------------------------------------------------------------------------------------------------|----------------------------------------------------------------------------------------------------|-------------------------------------------------|
| .N | IET Framework 4.6.2 Setup<br>Please accept the license terms to c                                                                  | ontinue.                                                                                                    | .NET                                            |
|    | MICROSOFT SOFTWARE SUF                                                                                                    | PPLEMENTAL LICENSE TER                                                                                                    | MS ^                                            |
|    | .NET FRAMEWORK AND ASS<br>MICROSOFT WINDOWS OPE                                                                                    | GOCIATED LANGUAGE PAC<br>RATING SYSTEM                                                                                     | KS FOR                                          |
|    | Microsoft Corporation (or base<br>affiliates) licenses this suppler<br>Microsoft Windows operating<br>may use this supplement. You | ed on where you live, one o<br>ment to you. If you are licen<br>system software (the "softw<br>may not use it if you do no | f its<br>ised to use<br>vare"), you<br>t have a |
|    | ✓ I have read and accept the licens                                                                                                | se terms.                                                                                                    | <b>a</b>                                        |
|    | Download size estimate:                                                                                                    | 0 MB                                                                                                    |                                                 |
|    | Download time estimates:                                                                                                    | Dial-Up: 0 minutes<br>Broadband: 0 minutes                                                                                 |                                                 |
|    | For data collection information, read                                                                                              | the Microsoft Privacy Statement                                                                                            |                                                 |
|    |                                                                                                    | Insta                                                                                                    | Cancel                                          |

| ,        | Microsoft .NET 2015                                                                   | - | □ ×    |
|----------|---------------------------------------------------------------------------------------|---|--------|
|          | NET Framework 4.6.2 Setup<br>Please wait while the .NET Framework is being installed. |   | .NET   |
|          |                                                                                       |   |        |
|          | File security verification:                                                           |   |        |
|          |                                                                                       |   |        |
|          | All files were verified successfully.                                                 |   |        |
|          |                                                                                       |   |        |
|          | Installation progress:                                                                |   | 0      |
|          |                                                                                       |   |        |
|          | Installing INET Framework 4.6.2                                                       |   |        |
|          |                                                                                       |   |        |
|          |                                                                                       |   |        |
|          |                                                                                       |   | Cancel |
|          |                                                                                       |   |        |
| <u>,</u> | Microsoft .NET 2015                                                                   | - |        |
| Ir       | nstallation Is Complete                                                               |   |        |
|          |                                                                                       |   |        |
| .INE     | CI Framework 4.0.2 has been installed.                                                |   |        |
|          |                                                                                       |   |        |
|          |                                                                                       |   |        |

 Installation Is Complete

 .NET Framework 4.6.2 has been installed.

 Check for more recent versions on Windows Update.

IFAS Calibrator Version 2.0 User Manual

# 2. IFAS Calibrator Installation

Do not use the IFAS Calibrator installer. Installation involves uncompressing the IFAS Calibrator archive into any location. The path of where IFAS Calibrator was uncompressed must not contain Japanese characters (ex. C:\).

| 📕 I 💽 🚺 🖛 I                  | IFASCalibrato      | or                 | -                     | □ × |
|------------------------------|--------------------|--------------------|-----------------------|-----|
| File Home Share View         |                    |                    |                       | ~ 🕐 |
| ( → ↑ ) → IFASCalibrator →   |                    | v C                | Search IFASCalibrator | Q   |
| Name                         | Date modified      | Туре               | Size                  |     |
| 🐌 Colleo                     | 10/29/2018 9:37 AM | File folder        |                       |     |
| \mu DokenModel               | 10/29/2018 9:37 AM | File folder        |                       |     |
| 🎉 FormatFiles                | 10/29/2018 9:37 AM | File folder        |                       |     |
| \mu logs                     | 10/29/2018 9:37 AM | File folder        |                       |     |
| \mu MinGW                    | 10/29/2018 9:37 AM | File folder        |                       |     |
| Python27                     | 10/29/2018 9:38 AM | File folder        |                       |     |
| 🔑 R                          | 10/29/2018 9:39 AM | File folder        |                       |     |
| IFASCalibrator.exe           | 4/17/2018 5:53 PM  | Application        | 860 KB                |     |
| IFASCalibrator.exe.config    | 3/29/2018 10:26 AM | CONFIG File        | 46 KB                 |     |
| IFASCalibrator.pdb           | 4/17/2018 5:53 PM  | PDB File           | 492 KB                |     |
| NLog.config                  | 2/22/2018 3:10 PM  | CONFIG File        | 2 KB                  |     |
| 🚳 NLog.dll                   | 2/22/2018 3:13 PM  | Application extens | 489 KB                |     |
| 🔮 NLog.xml                   | 2/22/2018 3:13 PM  | XML Document       | 1,143 KB              |     |
| 🚳 Xamarin.Forms.Core.dll     | 2/23/2017 5:25 PM  | Application extens | 518 KB                |     |
| Xamarin.Forms.Core.pdb       | 2/23/2017 5:25 PM  | PDB File           | 1,492 KB              |     |
| Xamarin.Forms.Core.xml       | 2/23/2017 5:25 PM  | XML Document       | 1,034 KB              |     |
| 🚳 Xamarin.Forms.Platform.dll | 2/23/2017 5:25 PM  | Application extens | 13 KB                 |     |
| Xamarin.Forms.Platform.pdb   | 2/23/2017 5:25 PM  | PDB File           | 12 KB                 |     |
| 🚳 Xamarin.Forms.Xaml.dll     | 2/23/2017 5:25 PM  | Application extens | 75 KB                 |     |
| 🗋 Xamarin.Forms.Xaml.pdb     | 2/23/2017 5:25 PM  | PDB File           | 198 KB                |     |
| Xamarin.Forms.Xaml.xml       | 2/23/2017 5:25 PM  | XML Document       | 27 KB                 |     |
| 21 items                     |                    |                    |                       |     |

# 3. <u>Parameter Optimization Settings</u>

### 3.1 Setup

Load a simulation from an IFAS project file.

NOTE: An optimized IFAS project is limited to a two-layer tank model.

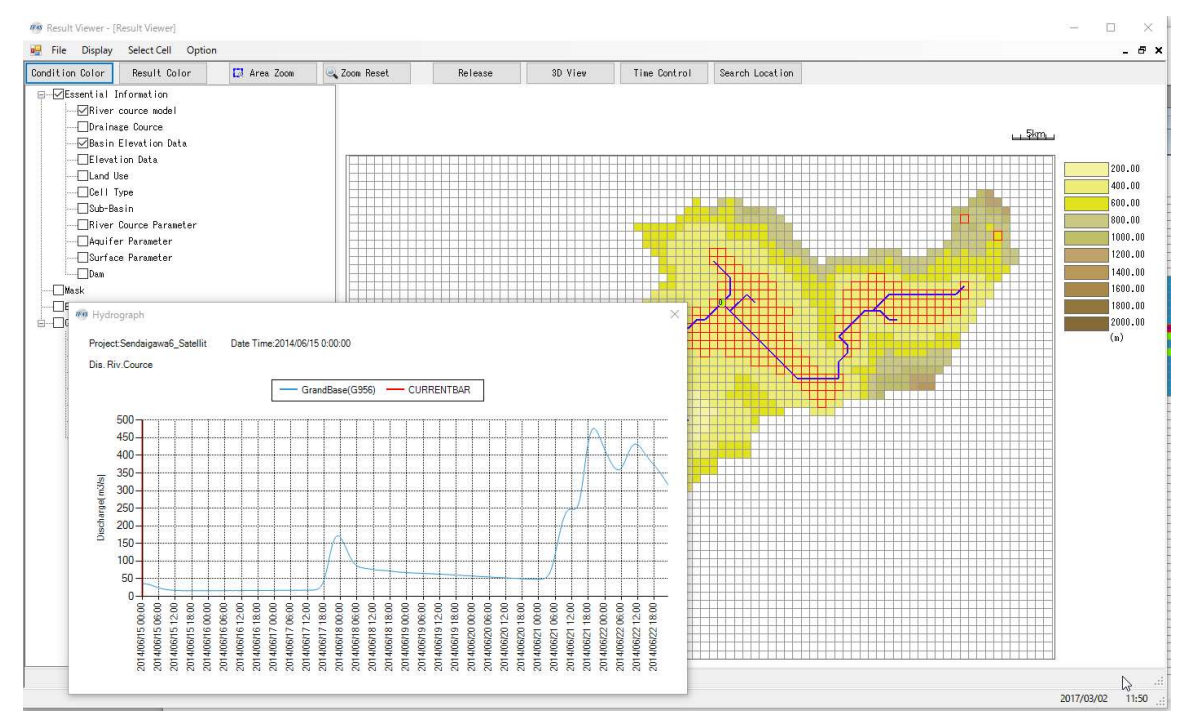

| 🚽 🛄 🗢 🗌                     | Abe_F               | 11_2014Oct         |      |    | -                      |   |
|-----------------------------|---------------------|--------------------|------|----|------------------------|---|
| ile Home Share View         |                     |                    |      |    |                        | ~ |
| ) 🌛 👻 🕇 퉬 🕨 IFAScalibration | ▶ Abe_F11_2014Oct → |                    | Ŷ    | Ç  | Search Abe_F11_2014Oct | Q |
| Name                        | Date modified       | Туре               | Size |    |                        |   |
| ALD                         | 10/29/2018 9:35 AM  | File folder        |      |    |                        |   |
| BASIN                       | 10/29/2018 9:35 AM  | File folder        |      |    |                        |   |
| DBDATA                      | 10/29/2018 9:35 AM  | File folder        |      |    |                        |   |
| \mu EVPT                    | 10/29/2018 9:35 AM  | File folder        |      |    |                        |   |
| EVPT_PARAM                  | 10/29/2018 9:35 AM  | File folder        |      |    |                        |   |
| JE FLOW                     | 10/29/2018 9:35 AM  | File folder        |      |    |                        |   |
| GSMaP-IF                    | 10/29/2018 9:35 AM  | File folder        |      |    |                        |   |
| LANDUSE                     | 10/29/2018 9:35 AM  | File folder        |      |    |                        |   |
| 📕 LAYOUT                    | 2/3/2017 2:10 PM    | File folder        |      |    |                        |   |
| JE METEO                    | 2/3/2017 2:23 PM    | File folder        |      |    |                        |   |
| 退 PARAM                     | 10/29/2018 9:35 AM  | File folder        |      |    |                        |   |
| 🕌 RAIN                      | 10/29/2018 9:35 AM  | File folder        |      |    |                        |   |
| \mu RIVER                   | 10/29/2018 9:35 AM  | File folder        |      |    |                        |   |
| JI SIMU                     | 10/29/2018 9:36 AM  | File folder        |      |    |                        |   |
| SNOW_PARAM                  | 10/29/2018 9:36 AM  | File folder        |      |    |                        |   |
| J SOIL                      | 10/29/2018 9:36 AM  | File folder        |      |    |                        |   |
| UWORK                       | 10/29/2018 9:36 AM  | File folder        |      |    |                        |   |
| \mu wsimu                   | 10/29/2018 9:36 AM  | File folder        |      |    |                        |   |
| Abe_F11_2014Oct.ifasproj    | 9/26/2017 10:36 AM  | IFASPROJ File      | 1    | KB |                        |   |
| Import.ini                  | 2/3/2017 2:23 PM    | Configuration sett | 1    | KB |                        |   |
| Tegoshi_F11_2014Oct.txt     | 2/3/2017 1:55 PM    | Text Document      | 3    | KB |                        |   |

IFAS Calibrator Version 2.0 User Manual

### 3.2 IFAS Calibrator Startup

Double click on "IFASCalibrator.exe" in the location of the extracted archive file.

| 🕞 👪 🖛                      | Application Tools |               | IFASCalibr         | rator –               | □ × |
|----------------------------|-------------------|---------------|--------------------|-----------------------|-----|
| File Home Share View       | Manage            |               |                    |                       | ~ ( |
| 🕞 🎯 🔹 🕇 퉬 🕨 IFASCalibrator | •                 |               | ~ C                | Search IFASCalibrator | Q   |
| Name                       | Date mod          | ified Ty      | /pe                | Size                  |     |
| 鷆 Colleo                   | 10/29/201         | 8 9:37 AM Fil | e folder           |                       |     |
| DokenModel                 | 10/29/201         | 8 9:37 AM Fil | e folder           |                       |     |
| Je FormatFiles             | 10/29/201         | 8 9:37 AM Fil | e folder           |                       |     |
| 🍌 logs                     | 10/29/201         | 8 9:37 AM Fil | e folder           |                       |     |
| MinGW                      | 10/29/201         | 8 9:37 AM Fil | e folder           |                       |     |
| Python27                   | 10/29/201         | 8 9:38 AM Fil | e folder           |                       |     |
|                            | 10/29/201         | 8 9:39 AM Fil | e folder           |                       |     |
| 🔹 🍻 IFASCalibrator.exe     | 4/17/2018         | 5:53 PM A     | oplication         | 860 KB                |     |
| g IFASCulibratone.ccom     | 3/29/2018         | 10:26 AM C    | ONFIG File         | 46 KB                 |     |
| IFASCalibrator.pdb         | 4/17/2018         | 5:53 PM PD    | )B File            | 492 KB                |     |
| NLog.config                | 2/22/2018         | 3:10 PM CO    | DNFIG File         | 2 KB                  |     |
| NLog.dll                   | 2/22/2018         | 3:13 PM Ap    | plication extens   | 489 KB                |     |
| 🖆 NLog.xml                 | 2/22/2018         | 3:13 PM XM    | <b>ML</b> Document | 1,143 KB              |     |
| 🚳 Xamarin.Forms.Core.dll   | 2/23/2017         | 5:25 PM A     | oplication extens  | 5 518 KB              |     |
| Xamarin.Forms.Core.pdb     | 2/23/2017         | 5:25 PM PE    | )B File            | 1,492 KB              |     |
| Xamarin.Forms.Core.xml     | 2/23/2017         | 5:25 PM XM    | <b>ML</b> Document | 1,034 KB              |     |
| Xamarin.Forms.Platform.dll | 2/23/2017         | 5:25 PM A     | plication extens   | 13 KB                 |     |
| Xamarin.Forms.Platform.pdb | 2/23/2017         | 5:25 PM PE    | )B File            | 12 KB                 |     |
| 🚳 Xamarin.Forms.Xaml.dll   | 2/23/2017         | 5:25 PM A     | oplication extens  | 5 75 KB               |     |
| Xamarin.Forms.Xaml.pdb     | 2/23/2017         | 5:25 PM PE    | )B File            | 198 KB                |     |
| Xamarin.Forms.Xaml.xml     | 2/23/2017         | 5:25 PM XM    | <b>ML</b> Document | 27 KB                 |     |

After the program opens, click "Calibration(C)" from the menu bar, and the interface for choosing settings will appear.

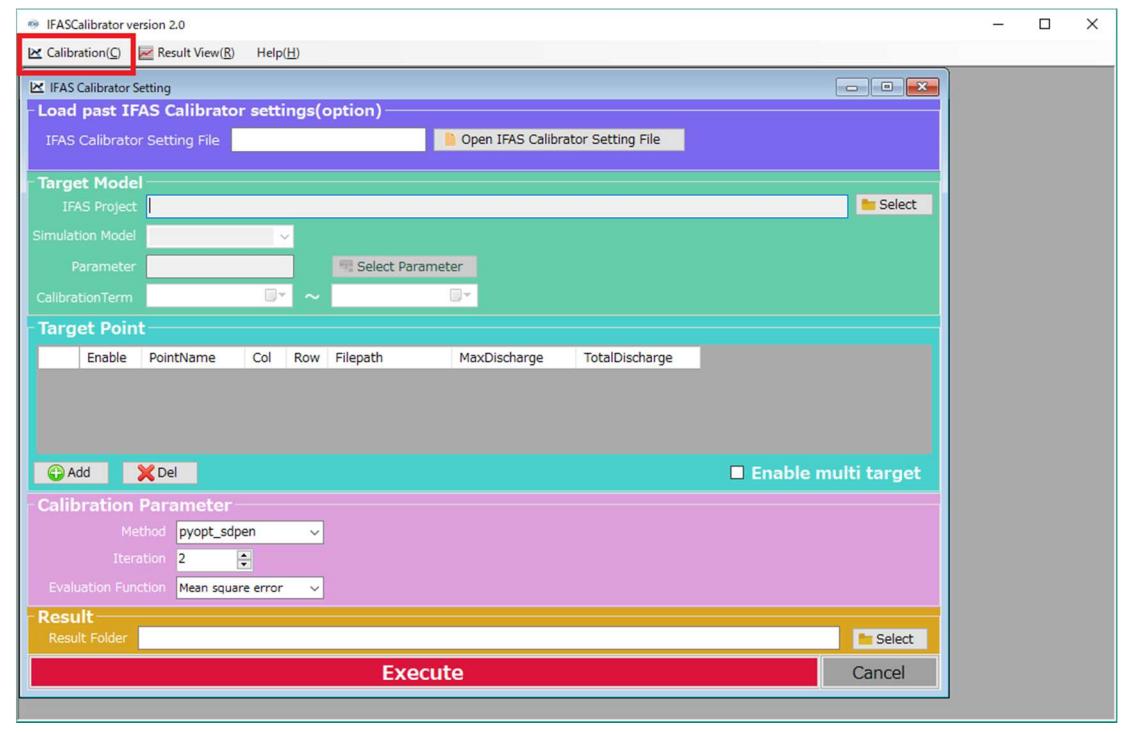

### 3.3 Opening an Optimized Target Model from IFAS Projects

In the "Target Model" section, from the IFAS Project field, clicking the "Select" button will display a folder selection dialog.

| FASCalibrator                                                                        | <u>20</u> 97 |  |
|--------------------------------------------------------------------------------------|--------------|--|
| 🛫 Calibration(C) 📈 Result View(R) Help(H)                                            |              |  |
| 🗶 IFAS Calibrator Setting                                                            |              |  |
| Load past IFAS Calibrator settings(option)                                           |              |  |
| IFAS Calibrator Setting File                                                         |              |  |
| Target Model                                                                         |              |  |
| IFAS Project L:#svn¥17G16¥Test¥Abe_F11_2014Oct                                       |              |  |
| Simulation Model C-band_2L-def-unif 🗸                                                |              |  |
| Parameter Not configured.                                                            |              |  |
| CalibrationTerm 2014/10/05 00:00 🗐 🗸 ~ 2014/10/07 23:00 🗐 🕇                          |              |  |
| Target Point                                                                         |              |  |
| Foable PointName Col Row Filepath ErrorWeight WeightRate MaxDischarge TotalDischarge |              |  |
|                                                                                      |              |  |
|                                                                                      |              |  |
|                                                                                      |              |  |
|                                                                                      |              |  |
|                                                                                      |              |  |
| Calibration Parameter                                                                |              |  |
|                                                                                      |              |  |
|                                                                                      |              |  |
| evaluation runation mean square error V                                              |              |  |
| Result Folder E:¥svn¥17G16¥Test¥Test01                                               |              |  |
| Executo                                                                              |              |  |
| Execute Cancer                                                                       |              |  |

After the folder selection dialog is displayed, select the desired IFAS project folder by clicking on it.

| ~ 4  | Abe_F11_2014Oct | ^    |
|------|-----------------|------|
| 10.1 | AppleDouble     |      |
|      | ALD             |      |
|      | BASIN           |      |
|      | DBDATA          |      |
|      | EVPT            |      |
| >    | EVPT_PARAM      |      |
|      | FLOW            |      |
|      | GSMaP-IF        |      |
|      | LANDUSE         |      |
|      | LAYOUT          | 0.22 |

After selecting an IFAS project folder and pressing the "OK" button, project details, such as the Simulation Model name and Simulation period, will be displayed.

| 🖳 IFASCalibrator                                                                     | <u>1949</u> ); | ×    |
|--------------------------------------------------------------------------------------|----------------|------|
| Calibration(C) Result View(R) Help(H)                                                |                | <br> |
| 🗵 IFAS Calibrator Setting                                                            |                |      |
| Load past IFAS Calibrator settings(option)                                           |                |      |
| IFAS Calibrator Setting File                                                         |                |      |
| Target Model                                                                         |                |      |
| IFAS Project E:¥svn¥17G16¥Test¥Abe_F11_2014Oct Select                                |                |      |
| Simulation Model C-band_2L-def-unif V                                                |                |      |
| Parameter Not configured.                                                            |                |      |
| CalibrationTerm 2014/10/05 00:00 🛛 🗸 🗸 2014/10/07 23:00 🖉                            |                |      |
| Target Point                                                                         |                |      |
| Enable PointName Col Row Filepath ErrorWeight WeightRate MaxDischarge TotalDischarge |                |      |
|                                                                                      |                |      |
|                                                                                      |                |      |
|                                                                                      |                |      |
| GAdd XDel Enable multi target                                                        |                |      |
| Calibration Parameter                                                                |                |      |
| Method pyopt_sdpen v                                                                 |                |      |
| Iteration 2                                                                          |                |      |
| Evaluation Function Mean square error                                                |                |      |
| Result                                                                               |                |      |
| Result Folder E: +svri+1/G10+ ieSt# ieStU1                                           |                |      |
| Execute Cancel                                                                       |                |      |

### 3.4 Optimized Target Simulation Selection

If there are multiple Simulation Models in the imported IFAS project, select the desired optimization target from the dropdown menu in the Simulation Model field.

| <pre>ce claiteration ()</pre>                                                                                                    | ErASCalibrator                                                                                                    | 200 | X |
|----------------------------------------------------------------------------------------------------|----------------------------------------------------------------------------------------------------|-----|---|
| Et FAS Calibrator Setting   Loda past IFAS Calibrator settings(option)   TAS Calibrator Setting File   Open IFAS Calibrator Setting File   Target Model   IFAS Project   Execute   Select   Select Parameter   Calibration rem   Calibration rem   Calibration re | 🗠 Calibration(C) 🐱 Result View(R) Help(H)                                                                                                    |     |   |
| Load past IFAS Calibrator setting file<br>IFAS Calibrator Setting File<br>Target Model<br>IFAS Project<br>E-KSVINKI/CG164TestKAbe_F11_20140ct<br>IFAS Project<br>E-KSVINKI/CG164TestKAbe_F11_20140ct<br>IFAS Calibration Mode<br>Calibration Mode<br>Calibration Parameter<br>Method<br>Pyopt_sdpen<br>Nethod<br>Pyopt_sdpen<br>Method<br>Pyopt_sdpen<br>Method<br>Pyopt_sdpen<br>Cancel                                                                                                    | 🗷 IFAS Calibrator Setting                                                                                                    |     |   |
| IAS Calibrator Setting File     Open IFAS Calibrator Setting File     IFAS Project   Evente   IFAS Project   Evente   Image: Evente   Image: Evente <td>Load past IFAS Calibrator settings(option)</td> <td></td> <td></td>               | Load past IFAS Calibrator settings(option)                                                                                                    |     |   |
| Target Model   IAsp projet   Every W17G16VTestWAbe_F11_20140ct   Select   Simulation Mode   Calibration Term   214/20/05 00:00 0**   2014/20/07 23:00 0**   Target Point   Enable   PointName   Col Row   Filepath   Enable   PointName   Col Row   Filepath   Enable   PointName   Col Row   Filepath   Enable   Calibration   PointName   Col Row   Filepath   Enable   PointName   Col Row   Filepath   Enable   PointName   Col Row   Filepath   Enable   PointName   Col Row   Filepath   Enable   PointName   Col Row   Filepath   Enable   PointName   Col Row   Filepath   Enable   PointName   Col Row   Filepath   Enable   PointName   PointName   PointName   PointName   PointName   PointName   PointName   PointName   PointName   PointName   PointName   PointName   PointName   PointName   PointName   PointName   PointName   <                                                                                                    | IFAS Calibrator Setting File                                                                                                    |     |   |
| IFAS Project E:¥svn¥17G16¥Test¥Abe_F11_2014Oct Select<br>Simulation Mad<br>Parameter<br>CalibrationTerm 014/10/05 00:00 ♥ 0014/10/07 23:00 ♥<br>Target Point<br>Enable PointName Col Row Filepath ErrorWeight WeightRate MaxDischarge TotalDischarge<br>Padd Col Row Filepath ErrorWeight WeightRate MaxDischarge TotalDischarge<br>Calibration Parameter<br>Method Wopt_sdpen<br>Iteration 2<br>Evaluation Function Mean square error ♥<br>Evaluation Function Mean square error ♥<br>Evaluation Function E:¥svn¥17G16¥Test¥Test01<br>Execute Calibration E:<br>E:¥svn¥17G16¥Test¥Test01<br>Execute Cancel                                                                                                    | Target Model                                                                                                    |     |   |
| Simulation More<br>Paramete<br>Columation Terme<br>2014/10/05 00:00<br>Target Point<br>Enable PointName Col Row Filepath ErrorWeight WeightRate MaxDischarge TotalDischarge<br>Calibration Parameter<br>Method pyopt_sdpen<br>Iteration 2<br>Teration Function<br>Method pyopt_sdpen<br>Teration 2<br>Execute<br>Execute<br>Execute<br>Cancel                                                                                                    | IFAS Project E:¥svn¥17G16¥Test¥Abe_F11_2014Oct Select                                                                                                    |     |   |
| Target Point     Enable     PointName     Col     Reade     PointName     Col     Result     Evaluation     Processity     Evaluation     Evaluation     Processity     Evaluation     Evaluation     Eval                                                                                                    | Simulation Mode C-band_2L-def-unif Paramete CalibrationTerm 2014/10/05 00:00 CalibrationTerm 2014/10/05 00:00 CalibrationTerm 2014/10/07 23:00 CalibrationTerm CalibrationTerm |     |   |
| Enable PointName Col Row Filepath Error/Weight WeightRate MaxDischarge TotalDischarge   Iteration   Parameter   Method pyopt_sdpen   Iteration 2                                                                                                    | Target Point                                                                                                    |     |   |
| Calibration Parameter  Method pyopt_sdpen  Iteration 2  Evaluation Function Mean square error  Result Result Folder E:#svn#17G16#Test#Test01  Execute Cancel                                                                                                    | Enable PointName Col Row Filepath ErrorWeight WeightRate MaxDischarge TotalDischarge                                                                                                    |     |   |
| Calibration Parameter<br>Metricol<br>Iteration 2<br>Evaluation Function<br>Result<br>Result Folder E:¥svn¥17G16¥Test¥Test01<br>Execute<br>Cancel                                                                                                    | GAdd XDel Enable multi target                                                                                                    |     |   |
| Metricia pyopt_sdpen v<br>Iteration 2<br>Evaluation Function Mean square error v<br>Result Folder E:#svn#17G16#Test#Test01<br>Execute Cancel                                                                                                    | Calibration Parameter                                                                                                    |     |   |
| Iteration 2<br>Evaluation Function Mean square error v  Result Folder E:#svn#17G16#Test#Test01  Execute Cancel                                                                                                    | Method pyopt_sdpen v                                                                                                    |     |   |
| Evaluation Function Mean square error v  Result Result Folder E:#svn#17G16#Test#Test01  Execute Cancel                                                                                                    | Iteration 2 📮                                                                                                    |     |   |
| Result Folder     Ei¥svn¥17G16¥Test¥Test01       Execute     Cancel                                                                                                    | Evaluation Function Mean square error 🗸                                                                                                    |     |   |
| Execute Cancel                                                                                                    | Result Result Folder EtYsyn¥1/G16¥Test¥Test01                                                                                                    |     |   |
| Execute                                                                                                    |                                                                                                    |     |   |
|                                                                                                    | EXECUTE                                                                                                    |     |   |

### 3.5 Setting the Optimization Scope

Click the "Select Parameter" button from the Parameter field.

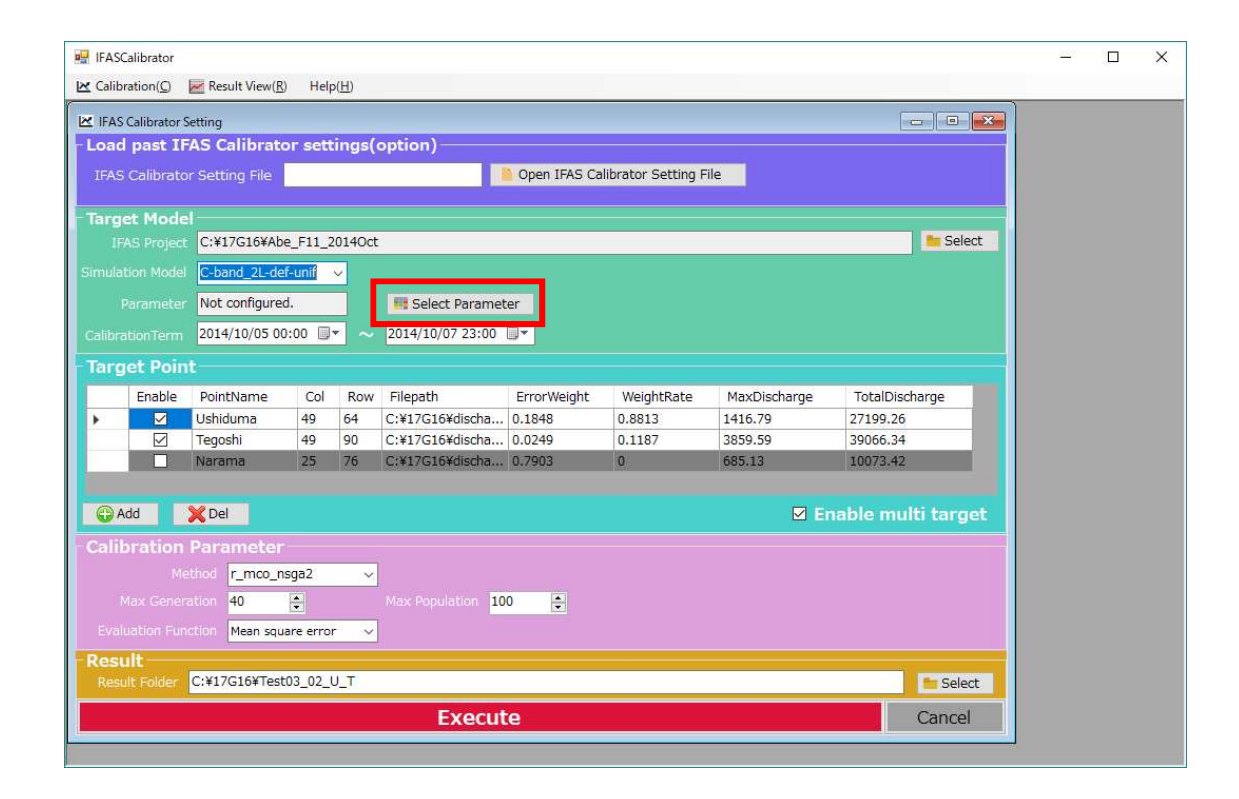

IFAS parameters are enabled by clicking the respective check box in the "Enable" field. Minimum, maximum, and initial values can also be set for the optimization target. Click the "OK" button to set parameters.

"Enable", "Min", and "Max" are automatically set to default values, verify if any changes are necessary. "Initial Value" contains the values used in the selected IFAS simulation. Change values as necessary.

An error check will be performed for the values that you set, and an error message will be displayed for cells in error. Cells in red indicate an error. For an overview of error checking, see P12. Error checking is performed when the screen is opened. Therefore, when opening the screen for the first time, Min and Max may show error with the default values and the values used in the IFAS simulation.

|   | No. | Name  | Enable | Log<br>Scale | Min    | Max | Initial Value |   |
|---|-----|-------|--------|--------------|--------|-----|---------------|---|
| • | 1   | SKF   |        |              | 0.0001 | 0.1 | 0.0005        |   |
|   | 1   | HFMXD |        |              | 0.1    | 1   | 0.10          |   |
|   | 1   | HFMND |        |              | 0.005  | 0.1 | 0.01          |   |
|   | 1   | HFOD  |        |              | 0      | 0.1 | 0.005         |   |
|   | 1   | SNF   |        |              | 0.01   | 2   | 0.70          |   |
|   | 1   | FALFX |        |              | 0      | 1   | 0.80          |   |
|   | 1   | HIFD  |        |              | 0      | 1   | 0.00          |   |
|   | 2   | SKF   |        |              | 0.0001 | 0.1 | 0.00002       |   |
|   | 2   | HFMXD |        |              | 0.1    | 1   | 0.05          |   |
|   | 2   | HFMND |        |              | 0.005  | 0.1 | 0.01          |   |
|   | 2   | HFOD  |        |              | 0      | 0.1 | 0.005         |   |
|   | 2   | SNF   |        |              | 0.01   | 2   | 2.00          | ٦ |
|   | 2   | FALFX |        |              | 0      | 1   | 0.60          |   |
|   | 2   | HIFD  |        |              | 0      | 1   | 0.00          |   |
|   | 3   | SKF   |        |              | 0.0001 | 0.1 | 0.00001       |   |
|   | 3   | HFMXD |        |              | 0.1    | 1   | 0.05          |   |

<Error checking outline>

- All parameters must have *Min<=Initial Value* < *Max.*
- Part one parameters must not be 0 (To prevent division by 0 errors)

• Part one parameters that must be greater or smaller than related variable must have appropriate values.

NOTE: The error message does not change any values. All values must be changed and confirmed by the user.

Examples of error messages.

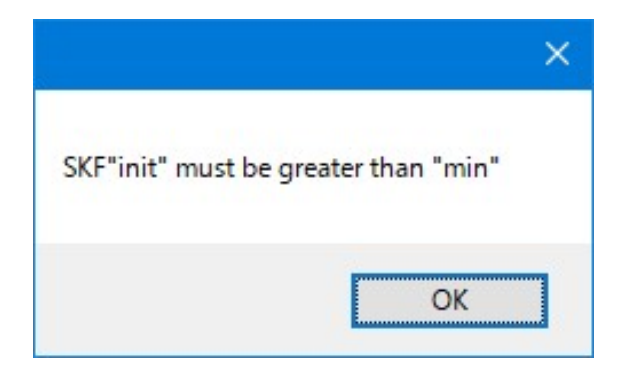

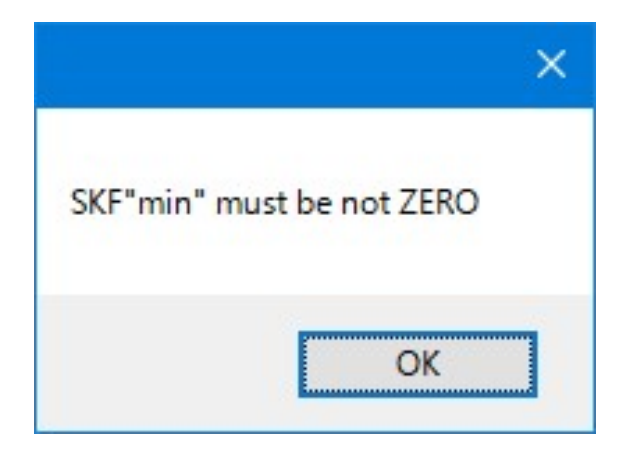

|                               | × |
|-------------------------------|---|
| HFMND must be less than HFMXD |   |
|                               |   |
| OK                            |   |

The "Parameter" field will change to "Configured." when settings are properly set.

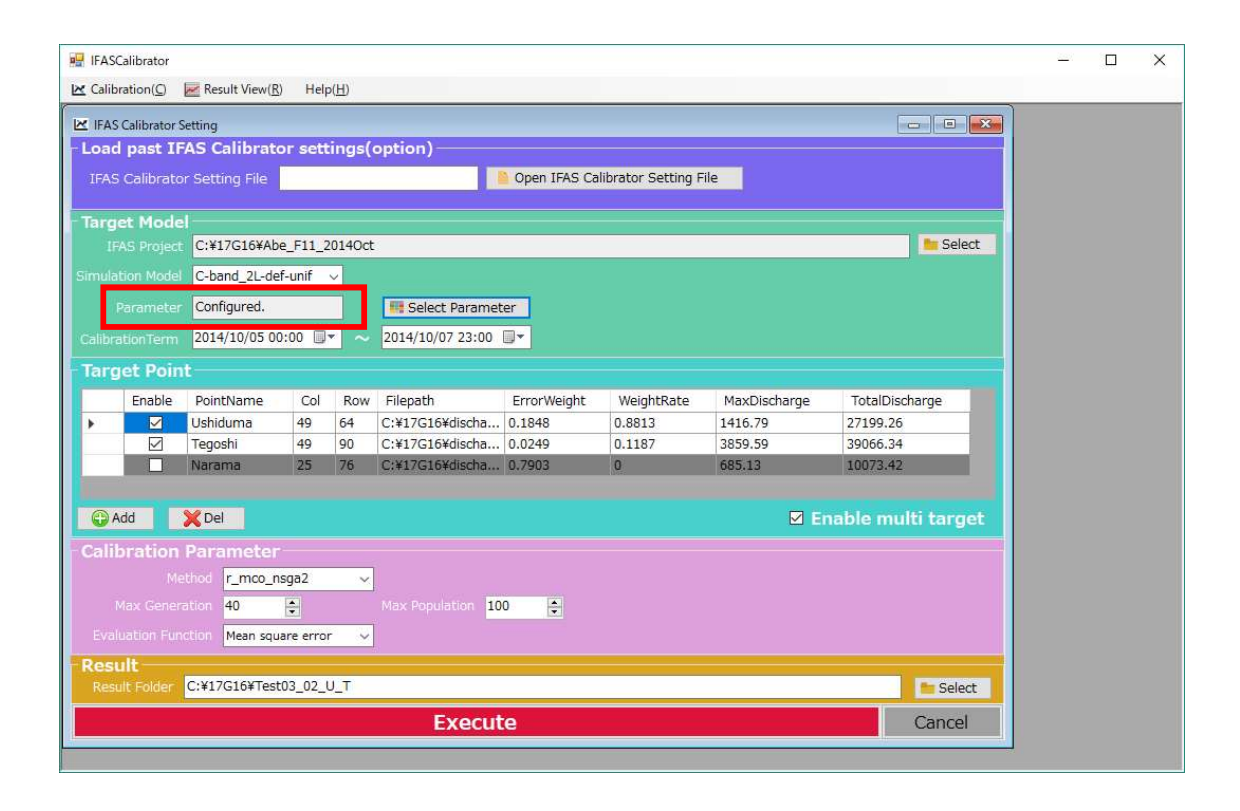

### 3.6 Setting the Optimization Evaluation Period

The optimization evaluation run duration can be shortened.

The dates can be chosen from a drop-down calendar, but time must be directly entered.

| # IFASCalibrator version 2.0                                     | <u>20</u> 7 | Х |
|------------------------------------------------------------------|-------------|---|
| 🗠 Calibration(C) 🐱 Result View(R) Help(H)                        |             |   |
| 🗵 IFAS Calibrator Setting                                        |             |   |
| Load past IFAS Calibrator settings(option)                       |             |   |
| IFAS Calibrator Setting File                                     |             |   |
| Target Model                                                     |             |   |
| IFAS Project C:¥17G16¥Abe_F11_2014Oct                            |             |   |
| Simulation Model C-band_2L-def-unif V                            |             |   |
| Parameter Not configured.                                        |             |   |
| CalibrationTerm 2014/10/05 00:00 💽 ~ 2014/10/07 23:00 🕞          |             |   |
| - Target Point 4 October 2014                                    |             |   |
| Enable Sun Mon Tue Wed Thu Fri Sat h MaxDis harge TotalDischarge |             |   |
| 5 6 7                                                            |             |   |
|                                                                  |             |   |
|                                                                  |             |   |
| Add Score Enable multi target                                    |             |   |
| Calibration Parameter                                            |             |   |
| Method pyopt_sdpen 🗸                                             |             |   |
| Iteration 2                                                      |             |   |
| Evaluation Function Mean square error 🗸                          |             |   |
| Result                                                           |             |   |
| Result Folder                                                    |             |   |
| Execute Cancel                                                   |             |   |
|                                                                  |             |   |

### 3.7 Setting the Observation Point

Click the "Add" button in the "Target Point" section to set the observation point for the optimal flow rate to be used for optimization.

| 🖳 IFASCalibrator                                                                     | 201 | × |
|--------------------------------------------------------------------------------------|-----|---|
| 🗠 Calibration(C) 🛛 🖉 Result View(R) 🛛 Help(H)                                        |     |   |
| 🗵 IFAS Calibrator Setting                                                            |     |   |
| Load past IFAS Calibrator settings(option)                                           |     |   |
| IFAS Calibrator Setting File                                                         |     |   |
| Target Model                                                                         |     |   |
| IFAS Project C:#17G16#Abe_F11_2014Oct                                                |     |   |
| Simulation Model C-band_2L-def-unif V                                                |     |   |
| Parameter Not configured.                                                            |     |   |
| CalibrationTerm 2014/10/05 00:00 🗊 🗸 2014/10/07 23:00 🗊                              |     |   |
| - Target Point                                                                       |     |   |
| Enable PointName Col Row Filepath ErrorWeight WeightRate MaxDischarge TotalDischarge |     |   |
|                                                                                      |     |   |
|                                                                                      |     |   |
|                                                                                      |     |   |
| G Add XDel Enable multi target                                                       |     |   |
| Calibration Parameter                                                                |     |   |
| Method pyopt_sdpen 🗸                                                                 |     |   |
| Iteration 2                                                                          |     |   |
| Evaluation Function Mean square error 🗸                                              |     |   |
| Result                                                                               |     |   |
|                                                                                      |     |   |
| Execute Cancel                                                                       |     |   |
|                                                                                      |     |   |

Enter the observation Name, then Cell ID, or the Col and Row of the desired observation point of the corresponding IFAS project. Click the "Select" button to select the observation flow data file.

|                | Target Point                                              | >      |
|----------------|-----------------------------------------------------------|--------|
| Name           | Miyanojo                                                  |        |
| Cell ID        | 364 - Col 46 - Row 21 -                                   |        |
| Discharge File | C:\FAScalibration\Abe_F11[2014Oct\Tegoshi_F11_2014Oct.txt | Select |
|                | OK                                                        | Cancel |

|                  |                     | scharge       |          | V O Search | Discharge | ~ |
|------------------|---------------------|---------------|----------|------------|-----------|---|
| anize 🔻 New fold | er                  |               |          |            | E • 🛄     | ( |
| Data ^           | Name                | Date modified | Туре     | Size       |           |   |
| mackerel_projec  | 🚺 narama_test.txt   | 9/13/18 13:37 | TXT File | 2 KB       |           |   |
| PM               | 🛐 tegoshi_test.txt  | 9/13/18 13:37 | TXT File | 2 KB       |           |   |
| PS2_Bios_scph10  | 🕤 ushiduma_test.txt | 9/13/18 13:37 | TXT File | 2 KB       |           |   |
| Script           |                     |               |          |            |           |   |
| シャニライ            |                     |               |          |            |           |   |
| シャニライ 201811     |                     |               |          |            |           |   |
| 길 download.mcgi. |                     |               |          |            |           |   |
| Romancing Saga   |                     |               |          |            |           |   |
| 🛛 Romancing Saga |                     |               |          |            |           |   |
| OneDrive         |                     |               |          |            |           |   |
| This PC          |                     |               |          |            |           |   |
| ボリューム (E:)       |                     |               |          |            |           |   |
| Network ¥        |                     |               |          |            |           |   |
|                  |                     |               |          |            |           | - |

The observation flow data file must be in the format as shown below. NOTE: each line must be "YYYYMMDDhhmm(space or tab)<flowrate>"

201406150000 49.21 201406150100 45.03 201406150200 42.34 201406150300 41.03 201406150400 39.74 201406150500 38.46 201406150600 38.46

Make sure the observed flow files are always in the same interval as the IFAS project calculation interval for the entire period of the IFAS project to be optimized. The entire duration of the IFAS project is required, not only the optimization evaluation period. Also, each line must contain data, there must not be missing data within the time frame. For example, if the duration of the project is  $6/15/2014 \ 00:00$  to  $6/17/2014 \ 23:00$ , with a calculation interval of 60 minutes, there must be  $24 \ge 3 = 72$  rows all containing data (no missing values).

### 3.8 Multiple Target Optimization Settings

If multi-point multi-objective observation is desired, click the "Enable multi target" box to allow multiple points to be enabled. Click the check box in the "Enable" field to enable the target point.

| HASO     | Calibrator         |                       |                |               |                   |              |                    |              |                    | <u>200</u> 7 | ×    |
|----------|--------------------|-----------------------|----------------|---------------|-------------------|--------------|--------------------|--------------|--------------------|--------------|------|
| 🔀 Calib  | ration( <u>C</u> ) | Result View(R         | <u>R)</u> Helj | o( <u>H</u> ) |                   |              |                    |              |                    |              | <br> |
| IFAS     | Calibrator S       | etting                |                |               |                   |              |                    |              |                    |              |      |
| - Loac   | l past IF          | AS Calibrat           | or sett        | ings(         | option)           |              |                    |              |                    |              |      |
| IFAS     | Calibrato          | r Setting File        |                |               |                   | Open IFAS Ca | librator Setting F | ile          |                    |              |      |
| Tarra    | et Mode            | 12                    |                |               |                   |              |                    |              |                    |              |      |
| Tary     | AS Project         | C:¥17G16¥Ab           | e F11 2        | 014Oct        |                   |              |                    |              | Select             |              |      |
| Cimula   |                    | C hand 21 de          | of unif        |               | <u>.</u>          |              |                    |              |                    |              |      |
| Sittiula |                    | C-Dand_2L-de          | 21-0111        | <u> </u>      |                   |              |                    |              |                    |              |      |
| 0        |                    | Configured.           |                |               | Select Paramet    | ter          |                    |              |                    |              |      |
| Calibra  |                    | 2014/10/05 0          | 0:00 🔲         | - ~           | 2014/10/07 23:00  |              |                    |              |                    |              |      |
| Tarc     | ot Doin            |                       |                |               |                   |              |                    |              |                    |              |      |
|          | Enable             | PointName             | Col            | Row           | Filepath          | ErrorWeight  | WeightRate         | MaxDischarge | TotalDischarge     |              |      |
|          |                    | Ushiduma              | 49             | 64            | C:¥17G16¥discha   | 0.1848       | 0.8813             | 1416.79      | 27199.26           |              |      |
| •        |                    | Tegoshi               | 49             | 90            | C:¥17G16¥discha   | 0.0249       | 0.1187             | 3859.59      | 39066.34           |              |      |
|          |                    | Narama                | 25             | 76            | C:¥17G16¥discha   | 0.7903       | 0                  | 685.13       | 10073.42           |              |      |
|          |                    | Pal                   |                |               |                   |              |                    |              |                    |              |      |
|          | kaa j              | Dei                   |                |               |                   |              |                    | ME           | hable multi target |              |      |
| - Calil  | bration            | Parameter             | P              |               |                   |              |                    |              |                    |              |      |
|          |                    | thed r_mco_r          | nsga2          | ~             |                   |              |                    |              |                    |              |      |
| i1       |                    | ation <mark>40</mark> | *              |               | Max Population 10 | 0            |                    |              |                    |              |      |
| Eval     |                    | tion Mean squ         | uare erro      | r v           |                   |              |                    |              |                    |              |      |
| Res      | ult                |                       |                |               |                   |              |                    |              |                    |              |      |
| Rest     | ult Folder         | C:¥17G16¥Tes          | t03_02_        | J_T           |                   |              |                    |              | 🐂 Select           |              |      |
|          |                    |                       |                |               | Execut            | te           |                    |              | Cancel             |              |      |
|          |                    |                       |                | _             |                   |              |                    |              | <b>.</b>           | 1            |      |

The weight of error evaluation function for each point that have "Enable" checked can be set in the field "ErrorWeight".

| Enable | PointName | Col | Row | Filepath        | ErrorWeight | WeightRate | MaxDischarge | TotalDischarge |
|--------|-----------|-----|-----|-----------------|-------------|------------|--------------|----------------|
|        | Ushiduma  | 49  | 64  | C:¥17G16¥discha | 0.15        | 0.8813     | 1416.79      | 27199.26       |
|        | Tegoshi   | 49  | 90  | C:¥17G16¥discha | 0.0249      | 0.1187     | 3859.59      | 39066.34       |
|        | Narama    | 25  | 76  | C:¥17G16¥discha | 0.7903      | 0          | 685.13       | 10073.42       |

Right-clicking the header of the maximum flow rate (MaxDischarge) or the total flow rate (TotalDischarge) displays a menu where the error weight can be automatically set based on the maximum flow rate or the total flow rate.

|   | Enable | PointName | Col | Row | Filepath        | ErrorWeight | WeightRate | MaxDisc | narge TotalDischarge                                      |
|---|--------|-----------|-----|-----|-----------------|-------------|------------|---------|-----------------------------------------------------------|
| 1 |        | Ushiduma  | 49  | 64  | C:¥17G16¥discha | 0.15        | 0.8813     | 1416.   | Set ErrorWeight from MaxDischarge(Mean square error)      |
|   |        | Tegoshi   | 49  | 90  | C:¥17G16¥discha | 0.0249      | 0.1187     | 3859.   | Set ErrorWeight from MaxDischarge(Log of Mean square erro |
|   |        | Narama    | 25  | 76  | C:¥17G16¥discha | 0.7903      | 0          | 685.1   | Cancel                                                    |

### 3.9 Configuring Optimization Algorithms

Select the desired optimization method.

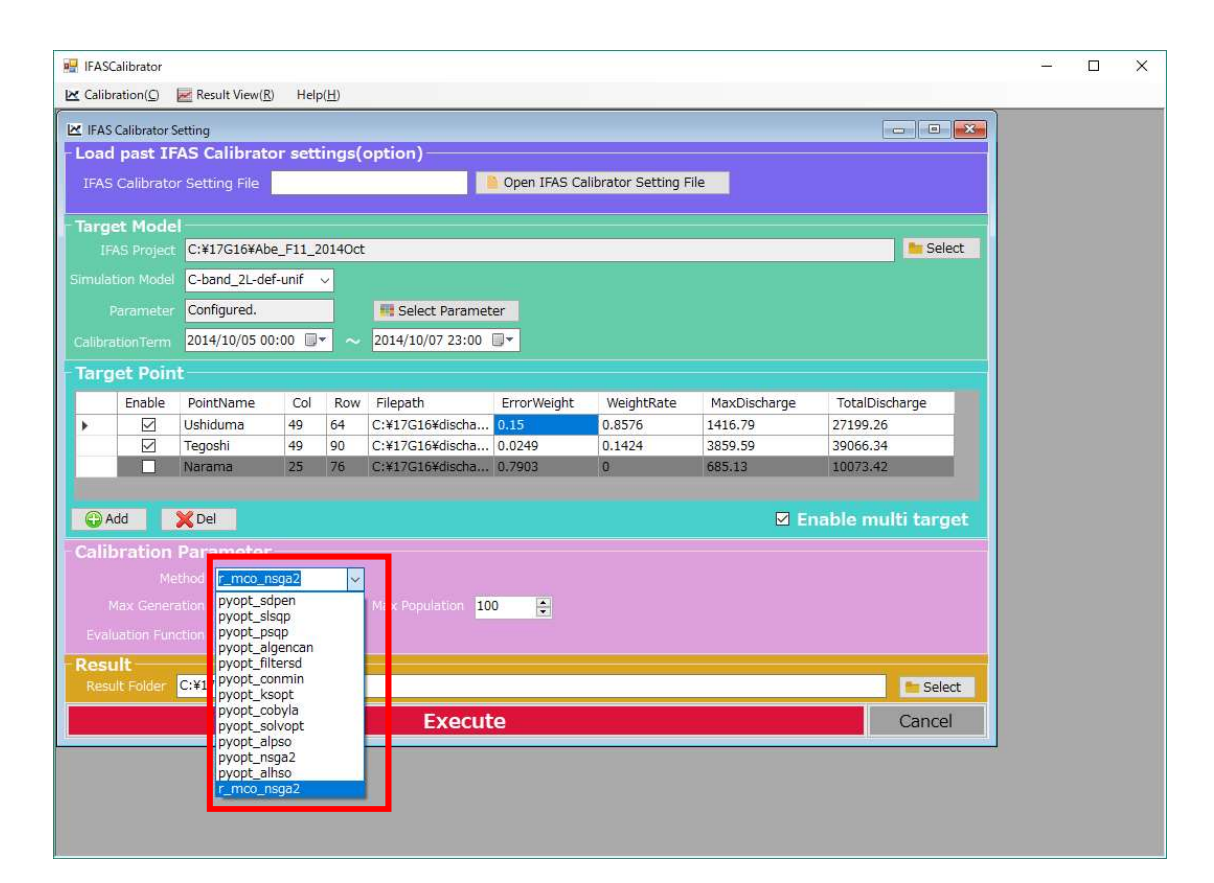

The algorithms to choose from are listed below.

| Solver         | Algorithm                                               |  |  |  |  |  |
|----------------|---------------------------------------------------------|--|--|--|--|--|
| pyopt_sdpen    | Sequential Penalty Derivative-free method for Nonlinear |  |  |  |  |  |
|                | constrained optimization                                |  |  |  |  |  |
| pyopt_slsqp    | Sequential Least Squares Programming                    |  |  |  |  |  |
| pyopt_psqp     | Preconditioned Sequential Quadratic Programming         |  |  |  |  |  |
| pyopt_algencan | Augmented Lagrangian with GENCAN                        |  |  |  |  |  |
| pyopt_filtersd | FILTERSD uses a generalization of Robinson's method,    |  |  |  |  |  |
|                | globalised by using a filter and trust region.          |  |  |  |  |  |
| pyopt_conmin   | CONstrained function MINimization                       |  |  |  |  |  |
| pyopt_ksopt    | Kreisselmeier–Steinhauser Optimizer                     |  |  |  |  |  |
| pyopt_cobyla   | Constrained Optimization BY Linear Approximation        |  |  |  |  |  |
| pyopt_solvopt  | SOLver for local OPTimization problems                  |  |  |  |  |  |
| pyopt_alpso*   | Augmented Lagrangian Particle Swarm Optimizer           |  |  |  |  |  |
| pyopt_nsga2*   | Non Sorting Genetic Algorithm II(pyopt)                 |  |  |  |  |  |
| pyopt_alhso    | Augmented Lagrangian Harmony Search Optimizer           |  |  |  |  |  |
| r_mco_nsga2*   | Non-Sorting Genetic Algorithm II(R)                     |  |  |  |  |  |

\*Requires a setting other than the number of calculations.

Detailed descriptions of each pyopt algorithm can be found at the following site: <u>http://www.pyopt.org/reference/optimizers.html</u>

Detailed description of r\_mco\_nsga2 can be found at the following site: https://www.rdocumentation.org/packages/mco/versions/1.0-15.1/topics/nsga2 Once the algorithm is selected, set the calculation count (Iteration).

| IFAS                                  | Calibrator     | Result View(                      | 3) Hel    | p(H)    |                  |              |                    |              |                    | <u>200</u> 7 | × |
|---------------------------------------|----------------|-----------------------------------|-----------|---------|------------------|--------------|--------------------|--------------|--------------------|--------------|---|
| IFA:                                  | S Calibrator   | Setting                           |           |         |                  |              |                    |              |                    | <u>,</u>     |   |
| Loa                                   | d past I       | FAS Calibrat                      | or set    | tings(  | option)          |              |                    |              |                    |              |   |
| IFA                                   | S Calibrate    |                                   |           |         |                  | Open IFAS Ca | librator Setting F | ile          |                    |              |   |
| Tarc                                  | jet Mod        |                                   |           |         |                  |              |                    |              |                    |              |   |
|                                       |                | C:¥17G16¥Ab                       | pe_F11_2  | 2014Oct | l.               |              |                    |              | 📁 Select           |              |   |
|                                       |                | C-band_2L-de                      | ef-unif   | ~       |                  |              |                    |              |                    |              |   |
|                                       |                | Configured.                       |           |         | 📕 Select Paramet | ter          |                    |              |                    |              |   |
| Calibr                                |                | 2014/10/05 0                      | 0:00 🔲    | - ~     | 2014/10/07 23:00 | 0+           |                    |              |                    |              |   |
| Tar                                   | not Poir       | vt.                               |           |         |                  |              |                    |              |                    |              |   |
| i i i i i i i i i i i i i i i i i i i | Enable         | DointNamo                         | Col       | Row     | Filonath         | Error Majaht | WeightBate         | MayDischarge | TotalDischarge     |              |   |
|                                       |                | Ushiduma                          | 49        | 64      | C:¥17G16¥discha  | 0.15         | 0.8576             | 1416.79      | 27199.26           |              |   |
| Ľ,                                    |                | Tegoshi                           | 49        | 90      | C:¥17G16¥discha  | 0.0249       | 0.1424             | 3859.59      | 39066.34           |              |   |
|                                       |                | Narama                            | 25        | 76      | C:¥17G16¥discha  | 0.7903       | 0                  | 685.13       | 10073.42           |              |   |
| - Cali                                | Add<br>bration | Del<br>Parameter<br>ethod pyopt_s | dpen      | ×       |                  |              |                    | ⊠ Ei         | nable multi target |              |   |
|                                       |                | ration 100                        |           |         |                  |              |                    |              |                    |              |   |
|                                       |                | (RED) Mean squ                    | uare erro | r v     |                  |              |                    |              |                    |              |   |
| Res                                   |                | C·¥17C16¥Tos                      | +02 02    | υт      |                  |              |                    |              | L'E Calent         |              |   |
| NES .                                 | suit Poluei    | C.+1/010+1es                      |           | 0_1     |                  |              |                    |              | Select             |              |   |
| -                                     | _              |                                   |           |         | Execut           | te           |                    |              | Cancel             |              |   |
|                                       |                |                                   |           |         |                  |              |                    |              |                    |              |   |
|                                       |                |                                   |           |         |                  |              |                    |              |                    |              |   |
|                                       |                |                                   |           |         |                  |              |                    |              |                    |              |   |
|                                       |                |                                   |           |         |                  |              |                    |              |                    |              |   |

If you select a Solver (see P19) that requires a setting other than the number of calculations, it will appear as follows:

For pyopt\_nsga2 or r\_mco\_nsga2, set the maximum number of individuals (Max Population) and the maximum number of generations (Max Generation). The maximum number of individuals can only be a multiple of 4. The number of calculations will be "Max Population" and "Max Generation".

| - ( | Calibration Para    | ameter            |   |                |     |   |
|-----|---------------------|-------------------|---|----------------|-----|---|
|     | Method              | pyopt_nsga2       | ~ |                |     |   |
|     | Max Generation      | 40 🔹              |   | Max Population | 100 | • |
|     | Evaluation Function | Mean square error | ~ |                |     |   |

For pyopt\_alpso, set the number of particles in "SwarmSize" and the number of external loops in "MaxOuterIter"

| - Ca | alibration Para     | ameter            |   |           |    |   |
|------|---------------------|-------------------|---|-----------|----|---|
|      | Method              | pyopt_alpso       | ~ |           |    |   |
|      | MaxOuterIter        | 25 🔹              |   | SwarmSize | 32 | • |
| S E  | Evaluation Function | Mean square error | ~ |           |    |   |

Set the error evaluation function to use as shown in the figure below.

| IFAS                          | Calibrator                                 | Result View(R                                              | t) Heli                                     | o(H)      |                                |              |                    |                         |                            | <u>20</u> | × |
|-------------------------------|--------------------------------------------|------------------------------------------------------------|---------------------------------------------|-----------|--------------------------------|--------------|--------------------|-------------------------|----------------------------|-----------|---|
| IFAS<br>Loac                  | Calibrator<br><b>past If</b><br>Calibrato  | Setting<br>FAS Calibrator<br>or Setting File               | or sett                                     | ings(     | option)                        | Open IFAS Ca | librator Setting F | le                      |                            |           |   |
| - <b>Targ</b><br>IF<br>Simula | <b>et Mode</b><br>AS Project<br>tion Model | C:¥17G16¥Ab<br>C-band_2L-de                                | e_F11_2<br>ef-unif                          | 2014Oct   |                                |              |                    |                         | Select                     |           |   |
| Calibra                       |                                            | Configured.                                                | 0:00 🔲                                      | - ~       | Elect Paramet 2014/10/07 23:00 | er<br>V      |                    |                         |                            |           |   |
| - Targ                        | Enable                                     | PointName<br>Ushiduma                                      | Col<br>49                                   | Row<br>64 | Filepath<br>C:¥17G16¥discha    | ErrorWeight  | WeightRate 0.8576  | MaxDischarge<br>1416.79 | TotalDischarge<br>27199.26 |           |   |
|                               |                                            | Narama                                                     | 25                                          | 76        | C:¥17G16¥discha                | 0.7903       | 0                  | 685.13                  | 10073.42                   |           |   |
| - Calil                       | <b>oration</b><br>Max Gener                | Parameter                                                  | sga2                                        | ~         | Max Population 10              | 0            |                    |                         | hable multi target         |           |   |
| Eval<br>Rest<br>Rest          | uation Fur<br><b>uit</b><br>ult Folder     | Ction Mean squ<br>Mean squ<br>Relative e<br>C:¥17 Log of M | Jare erro<br>Jare erro<br>error<br>ean squa | re error  |                                |              |                    |                         | E Select                   |           |   |
|                               |                                            |                                                            |                                             | -         | Execut                         | :e           |                    |                         | Cancel                     |           |   |
|                               |                                            |                                                            |                                             |           |                                |              |                    |                         |                            |           |   |

The three error evaluation function choices are listed below.

n is the number of calculation steps of the IFAS project to be optimized,  $x_t$  is the calculated flow rate of IFAS in the calculation step t,  $o_t$  is the observation flow rate in the calculation step t.

 $\cdot$  Mean square error

$$E_m = \sum_{t=0}^n \frac{(x_t - o_t)^2}{n}$$

 $\cdot$  Relative error

$$E_r = \sum_{t=0}^n \left| \frac{x_t}{o_t} - 1 \right|$$

• Log of Mean square error

$$E_l = \log\left(\sum_{t=0}^n \frac{(x_t - o_t)^2}{n}\right)$$

### 3.10 Setting the Result Folder

Click the "Select" button beside the Result Folder field and the save location for results will be set.

| IFAS    | Calibrator                               |                         |           |               |                   |              |                    |              | – o x              |
|---------|------------------------------------------|-------------------------|-----------|---------------|-------------------|--------------|--------------------|--------------|--------------------|
| 🗠 Calib | oration( <u>C</u> )                      | 🛃 Result View( <u>R</u> | ) Help    | o( <u>H</u> ) |                   |              |                    |              |                    |
| IFAS    | Calibrator S                             | Setting                 |           |               |                   |              |                    |              |                    |
| Load    | d past IF                                | AS Calibrate            | or sett   | ings(         | option)           |              |                    |              |                    |
| IFAS    | 6 Calibrato                              | or Setting File         |           |               |                   | Open IFAS Ca | librator Setting F | ile          |                    |
|         |                                          |                         |           |               |                   |              |                    |              |                    |
| - larg  | et Mode                                  | CIVI7C16VAb             | o E11 - 2 | 0140et        |                   |              |                    |              | - Soloct           |
|         | -AS Project                              | C:#1/G10#AD             | e_FII_2   | 2014000       |                   |              |                    |              | Select             |
| Simula  | nulation Model C-band_2L-def-unif 🗸      |                         |           |               |                   |              |                    |              |                    |
|         | Parameter Configured. I Select Parameter |                         |           |               |                   |              |                    |              |                    |
|         |                                          | 2014/10/05 00           | ):00 🔲    | - ~           | 2014/10/07 23:00  | <b>•</b>     |                    |              |                    |
| Tarc    | iet Poin                                 | t                       |           |               |                   |              |                    |              |                    |
|         | Enable                                   | PointName               | Col       | Row           | Filenath          | ErrorWeight  | WeightRate         | MaxDischarge | TotalDischarge     |
| •       |                                          | Ushiduma                | 49        | 64            | C:¥17G16¥discha   | 0.15         | 0.8576             | 1416.79      | 27199.26           |
|         |                                          | Tegoshi                 | 49        | 90            | C:¥17G16¥discha   | 0.0249       | 0.1424             | 3859.59      | 39066.34           |
|         |                                          | Narama                  | 25        | 76            | C:¥17G16¥discha   | 0.7903       | 0                  | 685.13       | 10073.42           |
|         |                                          |                         |           |               |                   |              |                    |              |                    |
| G P     | Add                                      | 🗙 Del                   |           |               |                   |              |                    | 🗹 Er         | nable multi target |
| Cali    | bration                                  | Parameter               |           |               |                   |              |                    |              |                    |
|         |                                          | athed pyopt_ns          | sga2      | ~             |                   |              |                    |              |                    |
|         |                                          | ation 40                |           |               | Max Population 10 | 0            |                    |              |                    |
|         |                                          | ction Mean squ          | are erro  | - v           | 1                 | -            |                    |              |                    |
| Doc     | ult                                      |                         |           |               |                   |              |                    |              |                    |
| Res     | ult Folder                               | C:¥17G16¥Test           | :03_02_0  | U_T           |                   |              |                    |              | Select             |
|         |                                          |                         |           |               | Execut            | 0            |                    |              | Capcel             |
|         |                                          |                         |           |               | LACCU             |              |                    |              | Cancer             |

NOTE: Multi-byte characters must not be used in the path and Result Folder.

### 4. Optimization Execution

| 🔛 IFASCalibrator                                            |                                         |                  |                 |                |                    |              | - 🗆 X          |
|-------------------------------------------------------------|-----------------------------------------|------------------|-----------------|----------------|--------------------|--------------|----------------|
| Calibration( <u>C</u> )                                     | Result View( <u>R</u> )                 | Help( <u>H</u> ) |                 |                |                    |              |                |
| IFAS Calibrator S                                           | letting                                 |                  |                 |                |                    |              |                |
| - Load past IF                                              | AS Calibrator                           | setting          | s(option)       |                |                    |              |                |
| IFAS Calibrato                                              | r Setting File                          |                  |                 | 🧯 Open IFAS Ca | librator Setting F | ile          |                |
|                                                             |                                         |                  |                 |                |                    |              |                |
| - Target Mode                                               |                                         |                  |                 |                |                    |              |                |
| IFAS Project                                                | C:¥17G16¥Abe_F                          | 11_2014          | Oct             |                |                    |              | Select         |
| Simulation Model                                            | C-band_2L-def-u                         | nif ~            |                 |                |                    |              |                |
|                                                             | arameter Configured. # Select Parameter |                  |                 |                |                    |              |                |
| CalibrationTerm 2014/10/05 00:00 🗐 🗸 🗸 2014/10/07 23:00 🗐 🔻 |                                         |                  |                 |                |                    |              |                |
| Target Poin                                                 | t                                       |                  |                 |                |                    |              |                |
| Enable                                                      | PointName                               | Col R            | ow Filepath     | ErrorWeight    | WeightRate         | MaxDischarge | TotalDischarge |
| ▶ ☑                                                         | Ushiduma                                | 49 64            | C:¥17G16¥discha | 0.15           | 0.8576             | 1416.79      | 27199.26       |
|                                                             | Tegoshi -                               | 49 90            | C:¥17G16¥discha | 0.0249         | 0.1424             | 3859.59      | 39066.34       |
|                                                             | Narama                                  | 25 76            | C:¥17G16¥discha | 0.7903         | 0                  | 685.13       | 10073.42       |
| Add                                                         | Add     X Del   Enable multi target     |                  |                 |                |                    |              |                |
| Calibration                                                 | Parameter                               |                  |                 |                |                    |              |                |
|                                                             | thed pyopt_nsgal                        | 2                | ×.              |                |                    |              |                |
|                                                             | ation 40 🚔                              |                  |                 | 100 ≑          |                    |              |                |
|                                                             | ction Mean square                       | error            | ~               | Training (     |                    |              |                |
| Result                                                      |                                         |                  |                 |                |                    |              |                |
| Result Folder                                               | C:¥17G16¥Test03                         | 02 U T           |                 |                |                    |              | 늘 Select       |
|                                                             |                                         |                  | Exect           | ute            |                    |              | Cancel         |

Click the "Execute" button to run the optimization.

After the calculations are saved, the below message will appear.

|           | × |
|-----------|---|
| Finished. |   |
| OK        |   |

# 5. <u>Verification of Optimization Results</u>

### 5.1 Loading the Optimized Results

From "Result View" in the menu bar, click "Error/Hydro Graph".

| 🖳 IFASCalibrator                                                                                                    |              | - 🗆 X              |  |  |  |  |
|----------------------------------------------------------------------------------------------------|--------------|--------------------|--|--|--|--|
| Calibration(C)      Kesult View(R) Help(H)                                                                                                    |              |                    |  |  |  |  |
| IFAS Calibrato                                                                                                    |              |                    |  |  |  |  |
| - Load past II no camprator secondo (option)                                                                                                    |              |                    |  |  |  |  |
| IFAS Calibrator Setting File                                                                                                    | File         |                    |  |  |  |  |
|                                                                                                    |              |                    |  |  |  |  |
| Target Model                                                                                                    |              |                    |  |  |  |  |
| IFAS Project C:¥17G16¥Abe_F11_2014Oct                                                                                                    |              | 📒 Select           |  |  |  |  |
| Simulation Model C-band_2L-def-unif V                                                                                                    |              |                    |  |  |  |  |
| Parameter Configured.                                                                                                    |              |                    |  |  |  |  |
| CalibrationTerm 2014/10/05 00:00 📑 🗸 2014/10/07 23:00 📑                                                                                                    |              |                    |  |  |  |  |
| Target Point                                                                                                    |              |                    |  |  |  |  |
| Enable PointName Col Row Filepath ErrorWeight WeightRate                                                                                                    | MaxDischarge | TotalDischarge     |  |  |  |  |
| Image: Point during         Col         Herr         Image: Point during         Col         Herr         Point during         Col         Herr         Point during         Col         Point during         Col         Point during         Point during         Point d                                                                           | 1416.79      | 27199.26           |  |  |  |  |
| Image: Construction         Image: Construction         Image: Construction | 3859.59      | 39066.34           |  |  |  |  |
| Narama 25 76 C:¥17G16¥discha 0.7903 0                                                                                                    | 685.13       | 10073.42           |  |  |  |  |
|                                                                                                    |              |                    |  |  |  |  |
| G Add X Del                                                                                                    | 🗹 Er         | nable multi target |  |  |  |  |
| Calibration Parameter                                                                                                    |              |                    |  |  |  |  |
| Method pyopt_nsga2 🗸 🗸                                                                                                    |              |                    |  |  |  |  |
| Max Generation 40 🚔 Max Population 100 🚔                                                                                                    |              |                    |  |  |  |  |
| Evaluation Function Mean square error                                                                                                    |              |                    |  |  |  |  |
| Posult                                                                                                    |              |                    |  |  |  |  |
| Result Folder C:¥17G16¥Test03_02_U_T                                                                                                    |              | 늘 Select           |  |  |  |  |
| Execute                                                                                                    |              | Cancel             |  |  |  |  |

|                     | Gelect                |
|---------------------|-----------------------|
| Project Infomation  | Condition             |
| IFAS Project Name : | Solver :              |
| Simulation Name :   | Method :              |
|                     | Evaluation Function : |
|                     |                       |

Click the "Select" button and choose the desired Result Folder.

After a folder is selected, "Open Error/ Hydro Graph" button will be displayed on the screen. If multi target optimization is enabled, the "Open Pareto Chart" button will also be displayed.

| roject moma                          | tion      |          |                                      | Condition                                             |                            |
|--------------------------------------|-----------|----------|--------------------------------------|-------------------------------------------------------|----------------------------|
| IFAS Proje                           | ct Name : | Abe_F1   | 1_2014Oct                            | Solver :                                              | r                          |
| Simulation Name : C-band_2L-def-unif |           |          | _2L-def-unif                         | Method :                                              | r_mco_nsga2                |
|                                      |           |          |                                      | Evaluation Function :                                 | Mean square error          |
| Point List                           | Col       | Row      | FilePath                             |                                                       | ErrorWeight                |
| Fundivarie                           | 001       |          | C:¥17G16¥discharge¥ushiduma_test.csv |                                                       |                            |
| Ushiduma                             | 49        | 64       | C:¥17G16¥dis                         | scharge¥ushiduma_test.csv                             | 8.6786E-005                |
| Ushiduma<br>Tegoshi                  | 49<br>49  | 64<br>90 | C:¥17G16¥dis<br>C:¥17G16¥dis         | scharge¥ushiduma_test.csv<br>scharge¥tegoshi_test.csv | 8.6786E-005<br>1.0006E-005 |

### 5.2 Verification of Error Graph and Hydrograph

Click the "Open Error / Hydro Graph" button to display a graph of the error values for each trial.

The "Trial Number" list box is sorted in descending order of error value.

By default, the trial number with the smallest error is selected.

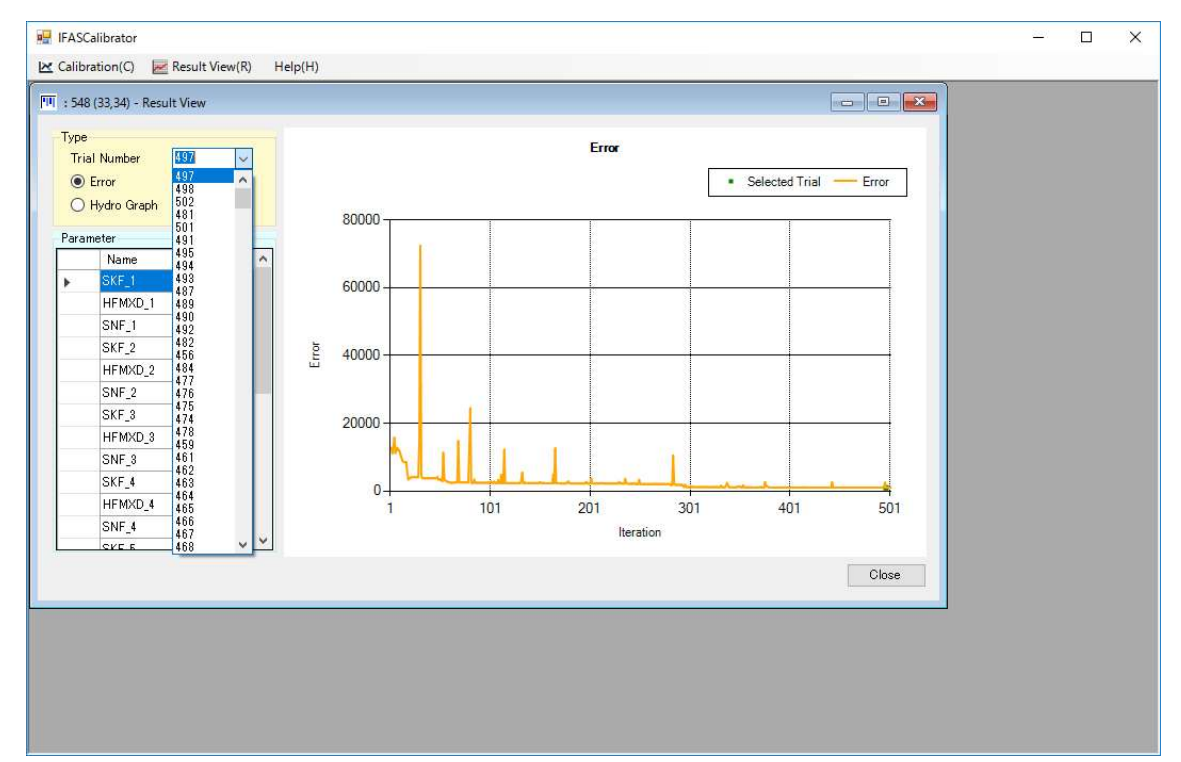

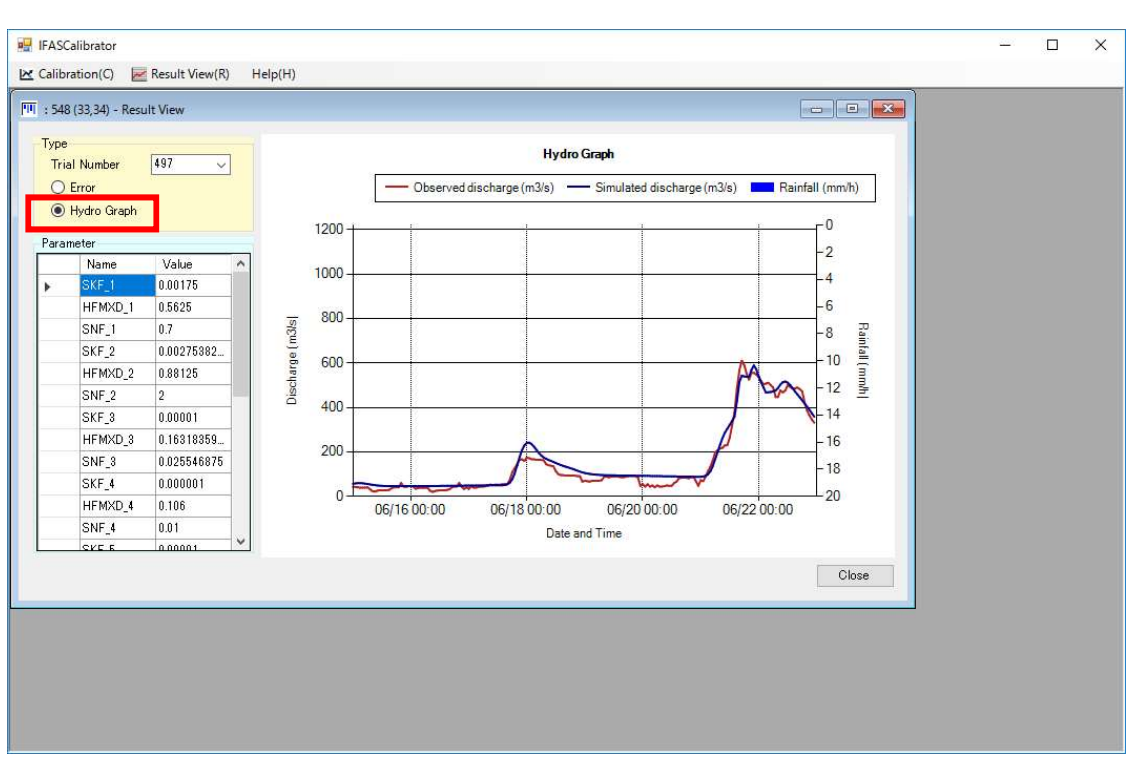

Click the "Hydro Graph" radio button to display a hydrograph of the flow rate in the trial.

- 5.3 Confirmation of Pareto chart
- 5.3.1 Display Pareto Charts

Click the "Open Pareto Chart" button to display the Pareto chart. By default, the X and Y axes display the same target points (TargetPoint). Different target points can be selected from the "TargetPoint" dropdown menu.

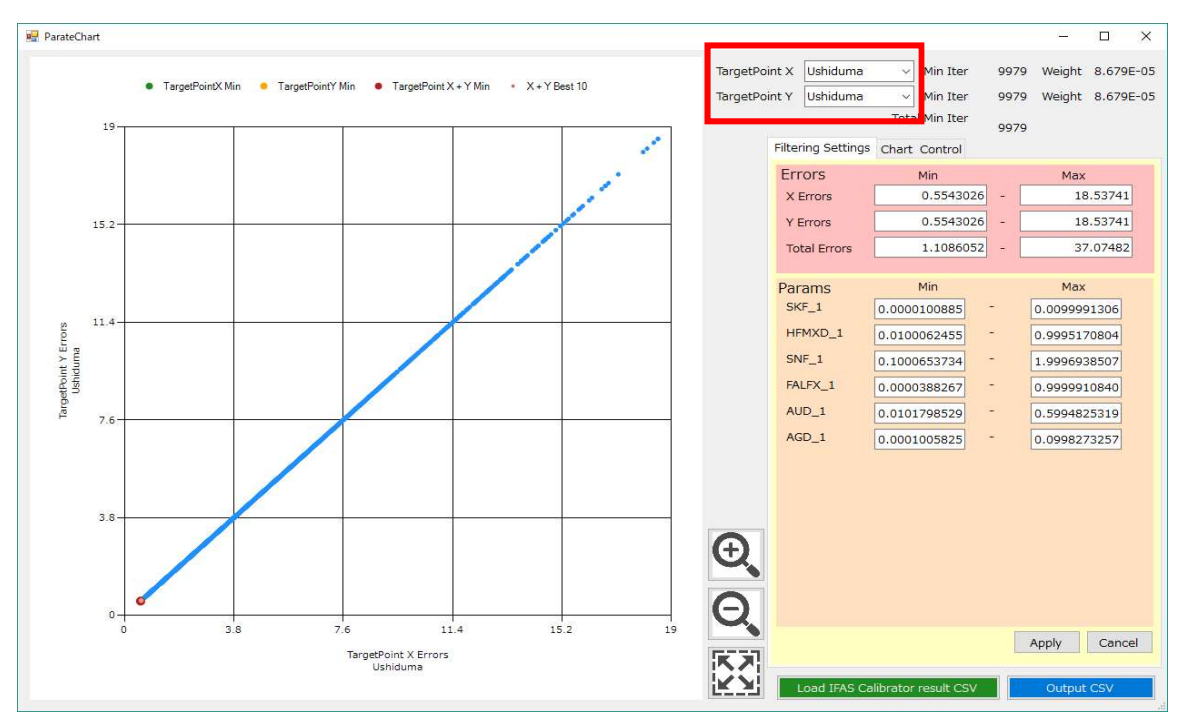

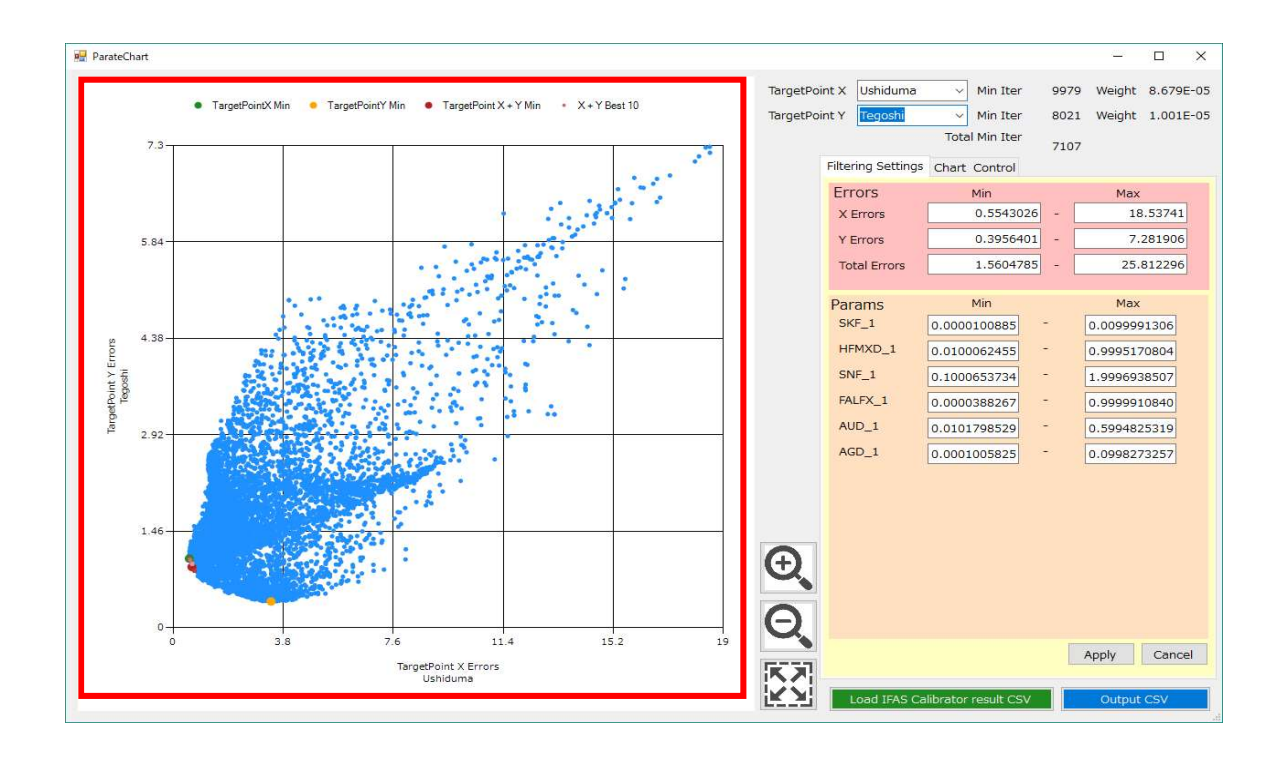

#### 5.3.2 Pareto Chart Zoom

The mouse wheel can be used to zoom in and out of the Pareto chart.

In the figure below, the green point is the minimum error of the "TargetPoint X". The yellow point is the minimum error of the "TargetPoint Y". The red point is the minimum error when considering the sum of both target points. The pink points are the 10 best points when considering the sum of both target points.

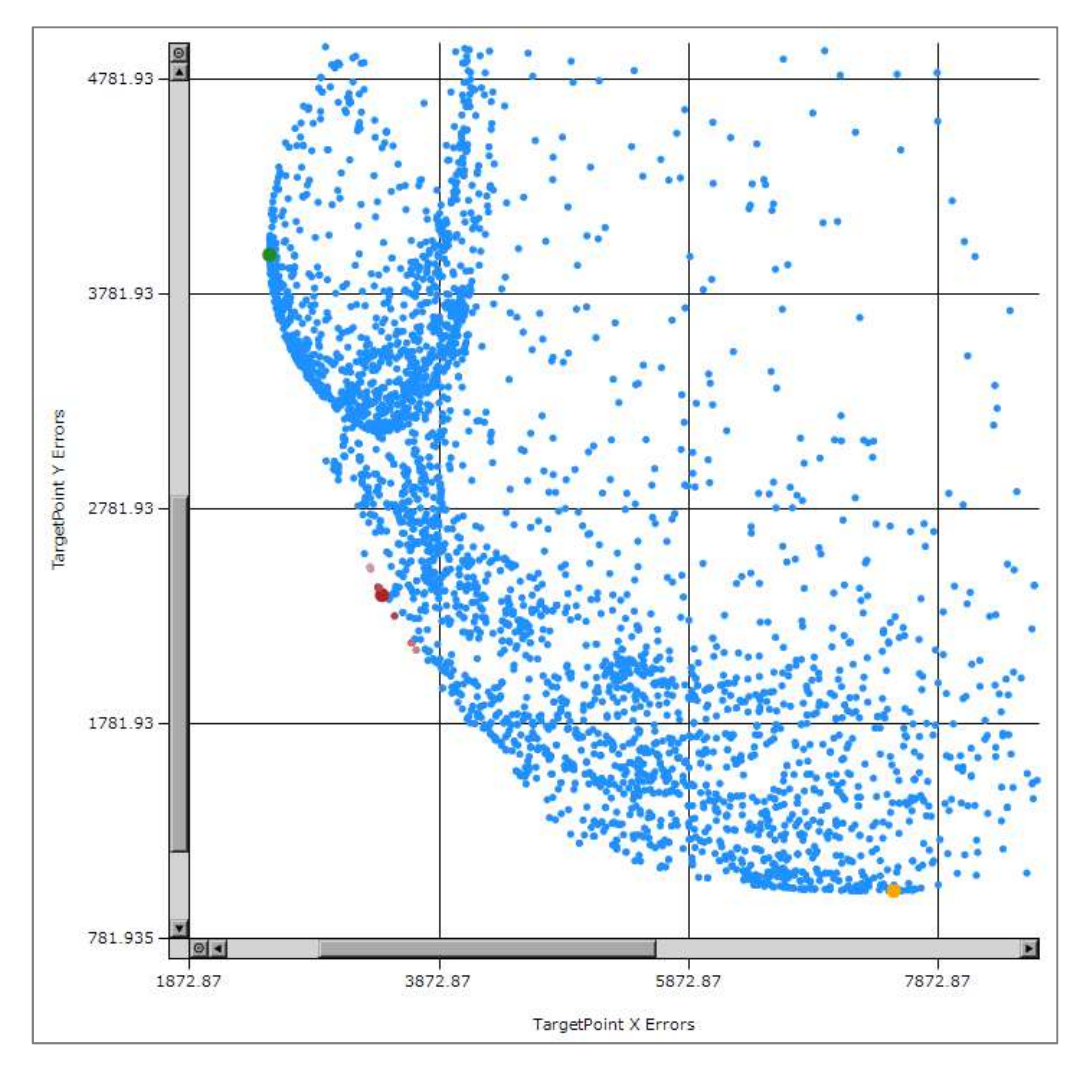

### 5.3.3 Pareto Chart Rectangle Selection

A rectangular area of the Pareto chart can be selected by dragging the mouse. The selected area can be zoomed into or deleted.

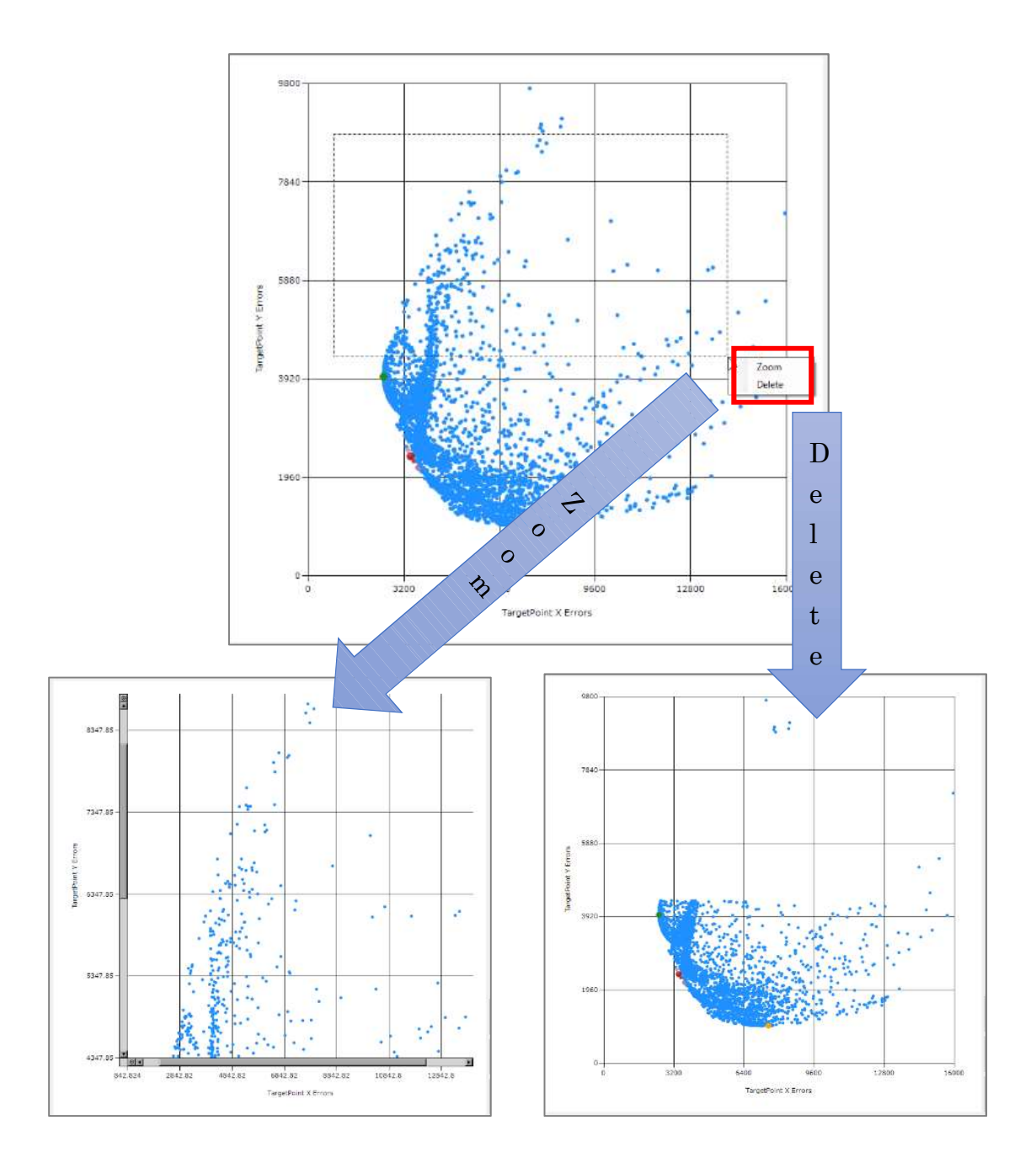

### 5.3.4 Hydrograph Display

Double-clicking a point on the plot will display the hydrograph of the trial times for both "TargetPoint X", and "TargetPoint Y".

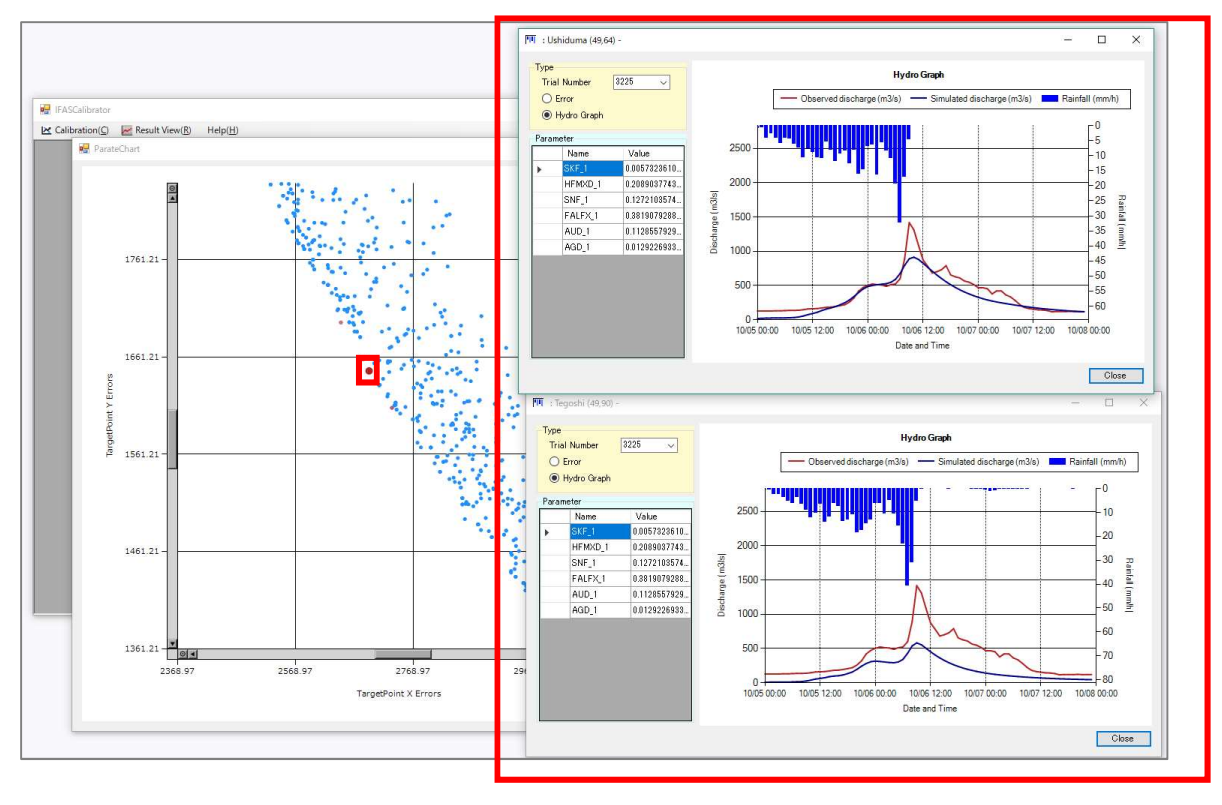

#### 5.3.5 Plot Filtering

The box on the right side of the screen are parameters for plot filtering.

Plots can be refined and will be displayed in the graph on the left. Plots can be filtered by either evaluation values or parameter range.

The plot points to be deleted will appear in grey.

Entering range values then removing focus of the text box will grey points outside if the range.

Clicking the "Apply" button will delete the points in grey. Clicking "Cancel" will restore the graph to its original appearance.

Once a deletion is performed by clicking the "Apply" button, the graph cannot be restored to its original form.

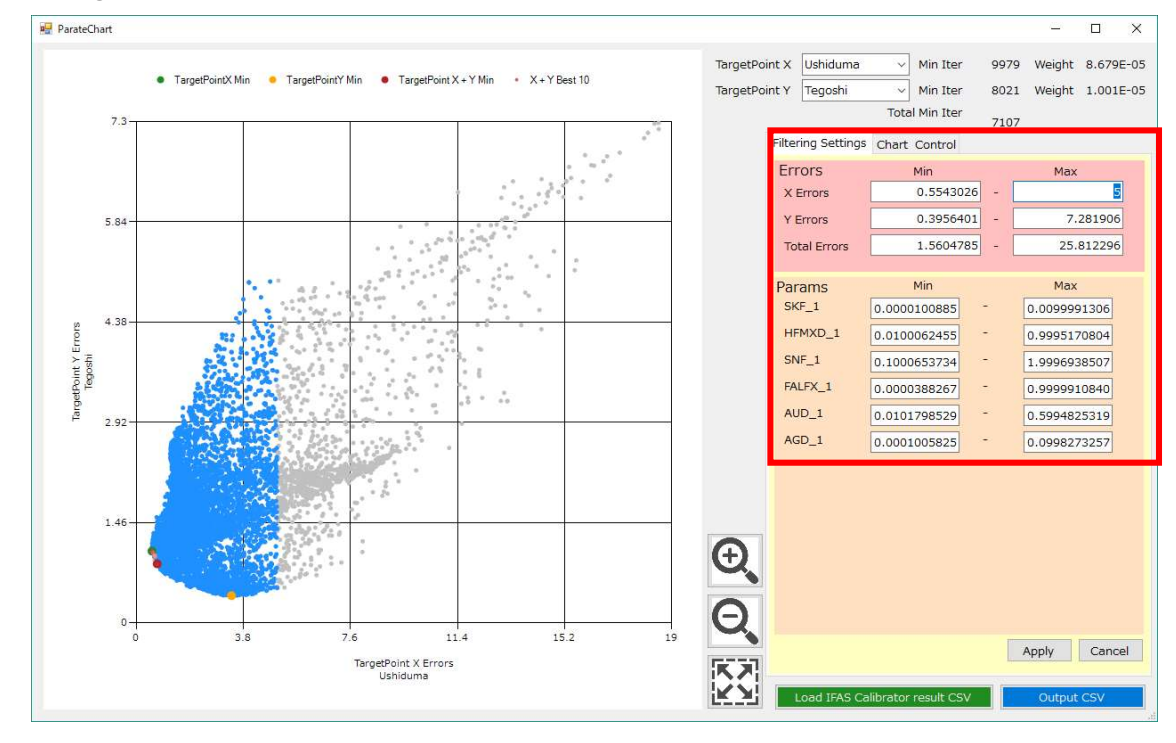

### 5.3.6 Output

After finding the Pareto boundary, by using the filtering and rectangular deletion functions, click the "Output CSV" button to save the parameter set, that describes the Pareto boundary, to file.

After finding the Pareto boundary, the filtering and rectangular deletion functions can be used to save the parameter set to a file by clicking the "Output CSV" button.

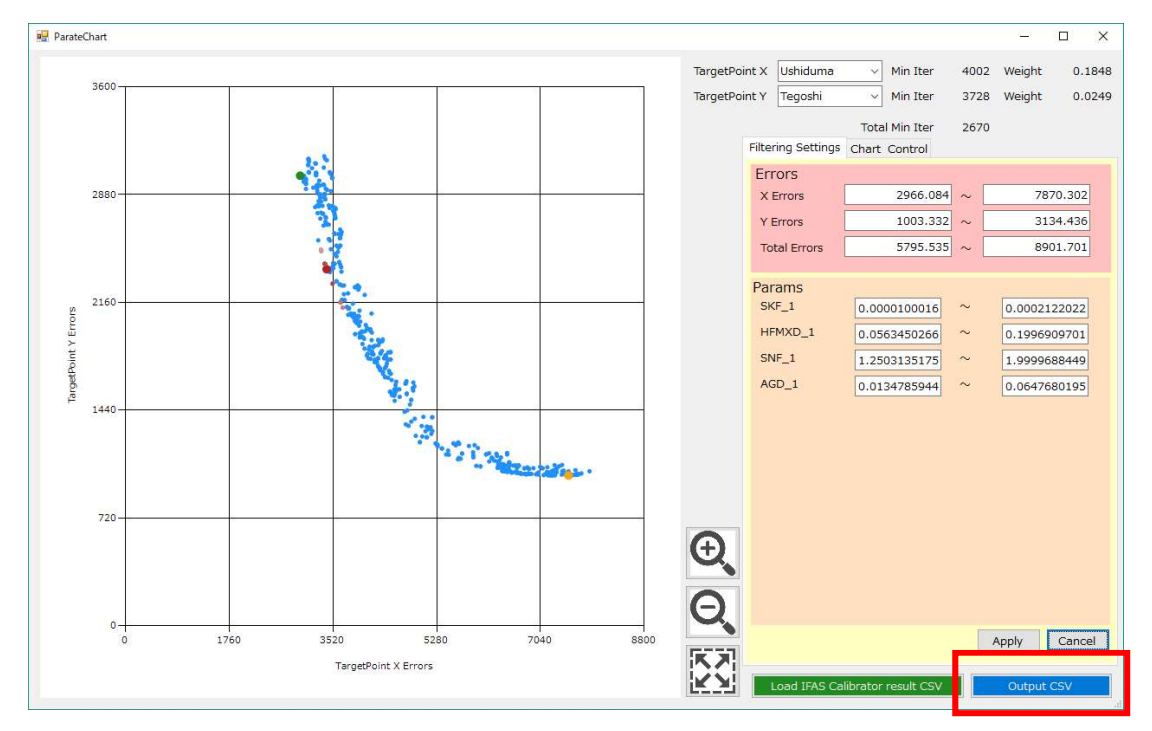

The Pareto boundary can be reproduced by reading in the output file.

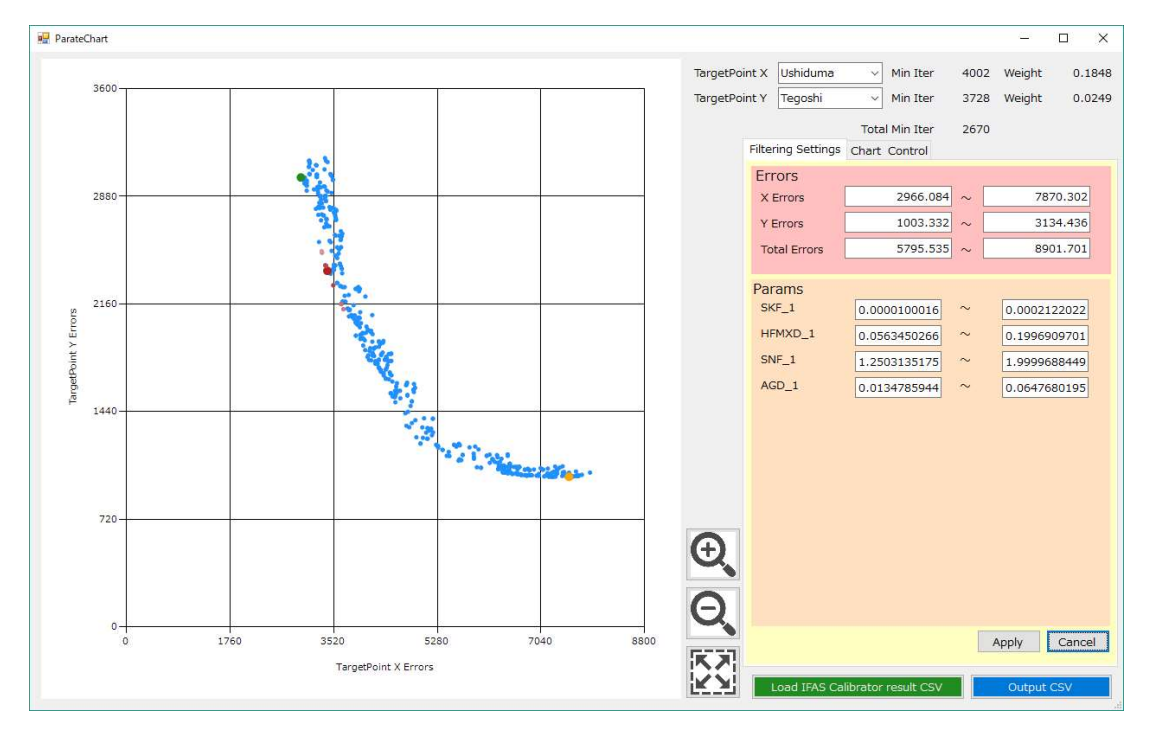

NOTE: Any file in CSV format, where first line is a header and first column contain the trial count, can be loaded. Keep the plot containing trial numbers that match the loaded file and delete all other plots.

(The first line is treated as a header line and is ignored.)
879, · · · (The second column is ignored and its contents can be anything.)
902, · · ·
909, · · ·
957, · · ·
989, · · ·
1002, · · ·

### 5.3.7 Support Features

Additionally, the following support functions are provided:

Buttons can be used operate the Pareto Chart when the mouse wheel is unavailable.

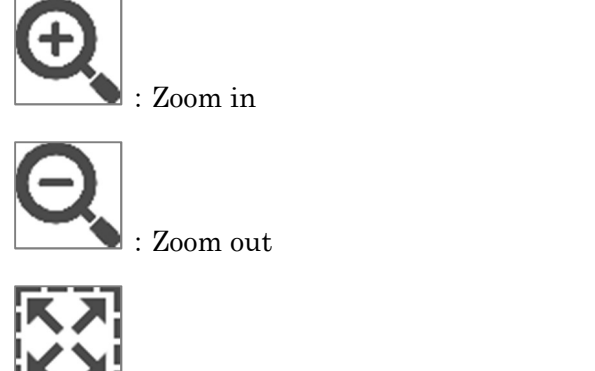

🛃 : Display all (return to initial display)

Rectangular areas can be selected by entering text into the following ranges when the mouse drag is unavailable.

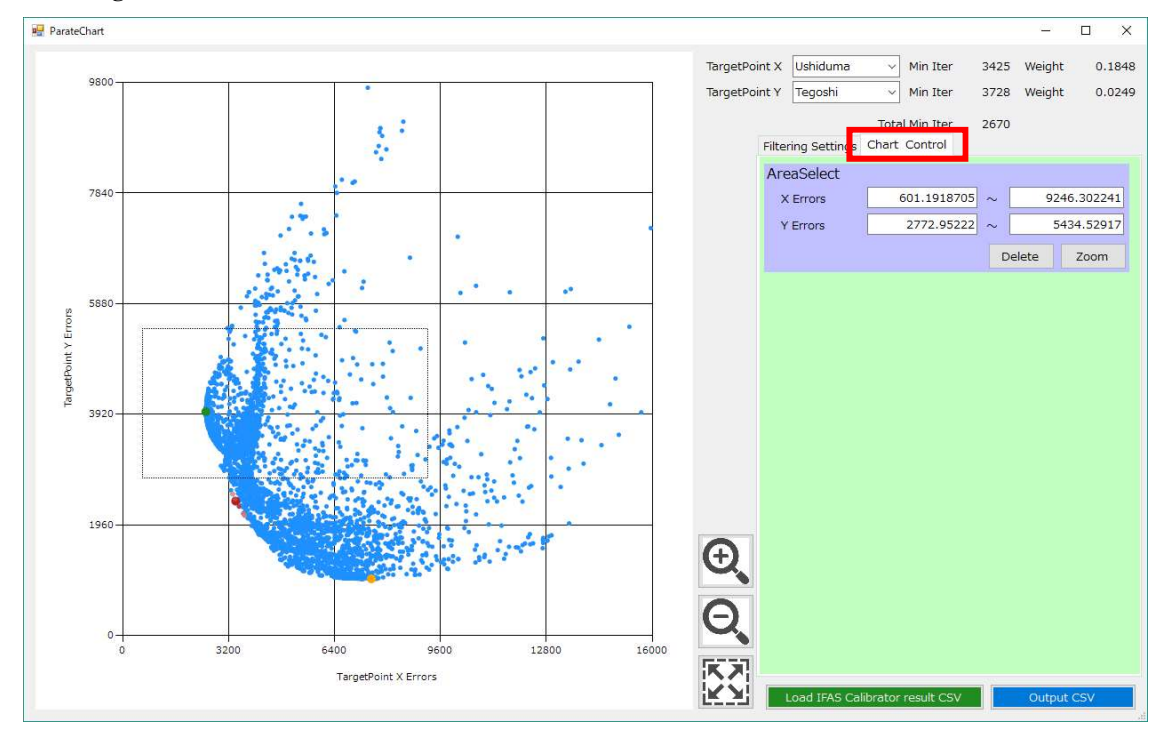

### 5.4 Analysis of Optimization Results

From "Result View" in the menu bar, click "Data Analysis" in the drop-down menu.

| R IFASCalibrator                        | <u>200</u> 2 | × |
|-----------------------------------------|--------------|---|
| Calibration(C) 📈 Result View(R) Help(H) |              |   |
|                                         |              |   |
|                                         |              |   |
|                                         |              |   |
|                                         |              |   |
|                                         |              |   |
|                                         |              |   |
|                                         |              |   |
|                                         |              |   |
|                                         |              |   |
|                                         |              |   |
|                                         |              |   |
|                                         |              |   |
|                                         |              |   |
|                                         |              |   |
|                                         |              |   |
|                                         |              |   |
|                                         |              |   |
|                                         |              |   |
|                                         |              |   |
|                                         |              |   |
|                                         |              |   |
|                                         |              |   |

Click the "Select" button and choose the desired "Result Folder".

| Data Analysis                                                               | ×                           |
|-----------------------------------------------------------------------------|-----------------------------|
| Select Data<br>Colleo Project                                               | Select                      |
| General Point List Project Infomation IFAS Project Name : Simulation Name : | Condition Solver : Method : |
| Display Point<br>Index Solver Method Result Folder                          | Add                         |
|                                                                             |                             |
|                                                                             |                             |

Click the "Add" button to add the selected folder to the list.

Also, if multiple points have been optimized, the point to be analyzed can be selected from the "Display Point" dropdown menu.

| oneo mojeet                                |                                             |                       |            |         |  |
|--------------------------------------------|---------------------------------------------|-----------------------|------------|---------|--|
| Result Folder C:¥17                        | G16¥Test02                                  |                       |            | Select  |  |
| General Point List                         |                                             |                       |            |         |  |
| Project Infomation                         |                                             | Condition             |            |         |  |
| IFAS Project Name :                        | Abe_F11_2014Oct                             | Solver :              | r          |         |  |
| Simulation Name :                          | C-band_2L-def-unif                          | Method : r_mco        |            | nsga2   |  |
|                                            | 1.                                          | Evaluation Function : | Mean squar | e error |  |
| Ind <mark>ex Solver Met</mark><br>1 r r_mc | hod Result Folder<br>o_nsga2 C:¥17G16¥Test0 | 2                     |            |         |  |
|                                            |                                             |                       |            |         |  |
|                                            |                                             |                       |            |         |  |

In the optimization analysis screen, the observed flow rate and the calculated flow rate of all trials of optimization calculation are displayed. Manipulating the grid below the graph will narrow down the range of parameters and calculated flow to be displayed. This is done for further refinement of the optimization.

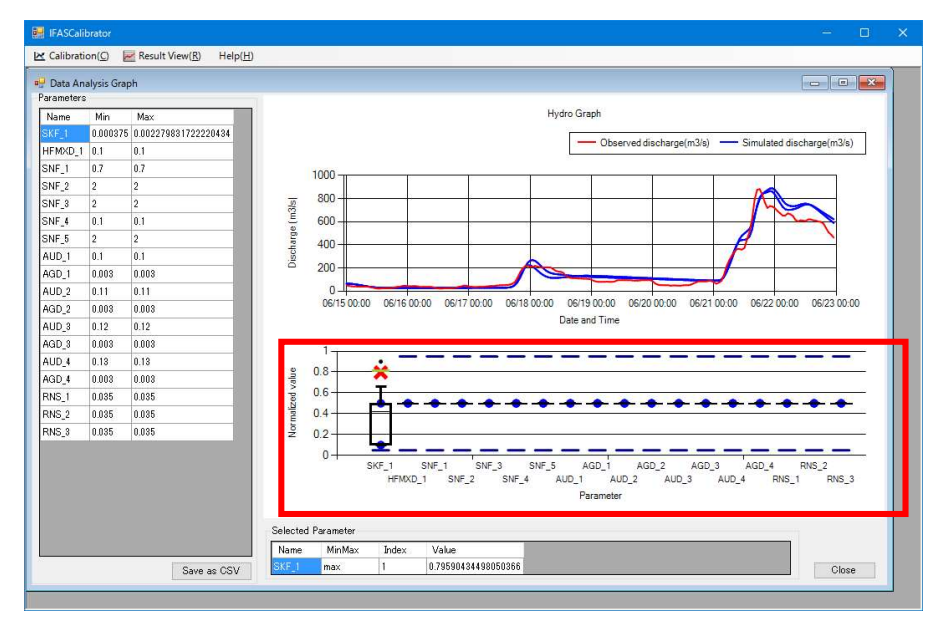

## 6. Loading Previous Optimization Settings

To load previous optimization settings to continue calculations, click the "Open IFAS Calibrator Setting File" button and select the "IFASCalibrationParam.xml" in the optimization result folder.

| 🖳 IFASCalibrator                                                            | – 🗆 🗙        |  |  |  |  |
|-----------------------------------------------------------------------------|--------------|--|--|--|--|
| 😢 Calibration(C) 📈 Result View(R) Help(H)                                   |              |  |  |  |  |
| 区 IFAS Calibrator Setting                                                   |              |  |  |  |  |
| Load past IFAS Calibrator settings(option)                                  |              |  |  |  |  |
| IFAS Calibrator Setting File                                                |              |  |  |  |  |
| - Target Model                                                              |              |  |  |  |  |
| IFAS Project                                                                | Select       |  |  |  |  |
| Simulation Model                                                            |              |  |  |  |  |
| Parameter Select Parameter                                                  |              |  |  |  |  |
| CalibrationTerm 🔲 🗸 🗸                                                       |              |  |  |  |  |
| Target Point                                                                |              |  |  |  |  |
| Enable PointName Col Row Filepath ErrorWeight WeightRate MaxDischarge Total | Discharge    |  |  |  |  |
|                                                                             | 5.17         |  |  |  |  |
|                                                                             |              |  |  |  |  |
|                                                                             |              |  |  |  |  |
| C Add X Del Enable r                                                        | nulti target |  |  |  |  |
| Calibration Parameter                                                       |              |  |  |  |  |
| Method pyopt_sdpen 🗸                                                        |              |  |  |  |  |
| Iteration 2                                                                 |              |  |  |  |  |
| Evaluation Function Mean square error 🗸                                     |              |  |  |  |  |
| Result                                                                      |              |  |  |  |  |
| Result Folder                                                               | Select       |  |  |  |  |
| Execute                                                                     | Cancel       |  |  |  |  |
|                                                                             | 2            |  |  |  |  |

| 📕   🕞 📕 = I                     | test2              |          |              | 0    |      | ×   |
|---------------------------------|--------------------|----------|--------------|------|------|-----|
| File Home Share View            |                    |          |              |      |      | v 🕐 |
|                                 | ~                  | Ç        | Search test2 |      |      | ,o  |
| Name                            | Date modified      | Туре     |              | Size |      |     |
| 🐌 MP_out                        | 12/12/2018 5:50 PM | File fol | der          |      |      |     |
| 퉬 RAIN                          | 12/12/2018 5:50 PM | File fol | der          |      |      |     |
| 퉬 rvk_out                       | 12/12/2018 5:50 PM | File fol | der          |      |      |     |
| WORK_OUT                        | 12/12/2018 5:50 PM | File fol | der          |      |      |     |
| FASCalibrationParam.xml         | 2/23/2017 5:25 PM  | XML D    | ocument      | 2    | 7 KB |     |
|                                 |                    |          |              |      |      |     |
| 5 items 1 item selected 26.8 KB |                    |          |              |      |      |     |

The previous optimization settings are loaded.

| IFASCalibrator                                                                                                    | Result View(R)                                                                                                    | Help(                 | H)                    |                                                                   |                                           |                                     |                                              | – 🗆 X                                              |
|----------------------------------------------------------------------------------------------------|----------------------------------------------------------------------------------------------------|-----------------------|-----------------------|-------------------------------------------------------------------|-------------------------------------------|-------------------------------------|----------------------------------------------|----------------------------------------------------|
| IFAS Calibrator Setting         Load past IFAS Calibrator settings(option)         IFAS Calibrator Setting File                                                                                 |                                                                                                    |                       |                       |                                                                   |                                           |                                     |                                              |                                                    |
| - Target Mod<br>IFAS Projec<br>Simulation Mode<br>Paramete<br>CalibrationTerm                                                                                                    | Target Model         IFAS Project       C:¥17G16¥Abe_F11_2014Oct         Simulation Model       C-band_2L-def-unif         Parameter       Configured.         Select       Parameter         CalibrationTerm       2014/10/05 00:00 |                       |                       |                                                                   |                                           |                                     |                                              |                                                    |
| Target Poin<br>Enable                                                                                                    | PointName<br>Ushiduma<br>Tegoshi<br>Narama                                                                                                    | Col<br>49<br>49<br>25 | Row<br>64<br>90<br>76 | Filepath<br>C:¥17G16¥discha<br>C:¥17G16¥discha<br>C:¥17G16¥discha | ErrorWeight<br>0.1848<br>0.0249<br>0.7903 | WeightRate<br>0<br>0.0305<br>0.9695 | MaxDischarge<br>1416.79<br>3859.59<br>685.13 | TotalDischarge<br>27199.26<br>39066.34<br>10073.42 |
| Calibration Parameter       Method       r_mco_nsga2       ✓         Max Generation       40       Max Population       100       ●         Evaluation Function       Mean square error       ✓ |                                                                                                    |                       |                       |                                                                   |                                           |                                     |                                              |                                                    |
| Result       C:¥17G16¥Test03_02_T_N_02         Execute       Cancel                                                                                                    |                                                                                                    |                       |                       |                                                                   |                                           |                                     |                                              |                                                    |

### 7. <u>Troubleshooting</u>

If the following error occurs when performing steps in sections "5.1 Verification of Error/Hydro Graph" and "5.3 Analysis of Optimization Results", it indicates that the specified optimization output file cannot be read.

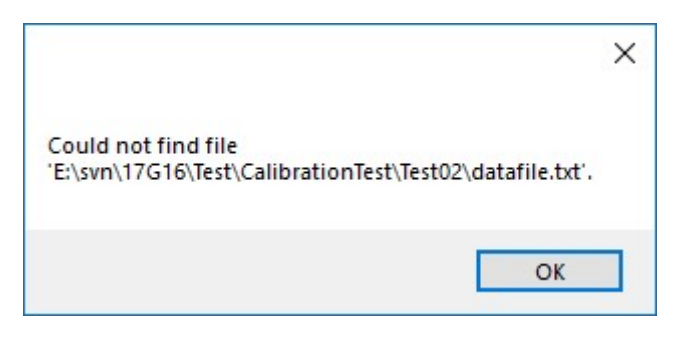

If the file "datafile.txt" exist in the location specified by the message, the following causes of error may exist:

#### A) Data of the observation flow rate mismatch

Ensure that the observed flow file has the same interval as the IFAS project calculation interval for the entire period of the IFAS project that is being optimized. Please note the entire duration of the IFAS project is required rather than the optimization evaluation range.

#### B) Divergence of IFAS

The calculation results diverge, and the optimization process may have ended prematurely. In this case, one of the files under the "WORK\_OUT" folder in the optimization results folder contain "nan" values. Review the search scope of the parameters and perform the optimization again.

#### C) Divergence of error value evaluation of optimization

For multi-objective optimization, if the weight is large, the evaluation function may diverge, and the optimization process may have prematurely ended. In this case, reduce the weighting and perform the optimization again.